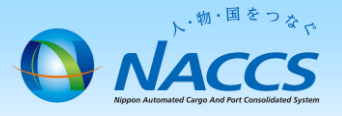

# 共同利用(新規事業所)申込

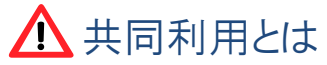

他企業間※において親子関係を結び、「親」となる事業所のNACCS通信回線、及び NACCS端末で「子」となる事業所が自身の利用者ID で利用することです。

※同一企業間は機器共用となります。

# 共同利用の形態

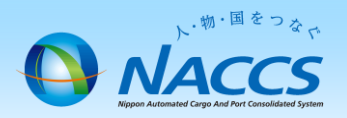

共同利用の代表例は以下のとおりです。その他の共同利用は、NACCSセンター利用契約事務課までお問合 せください。

1. インタラクティブ端末、netNACCS端末での共同利用

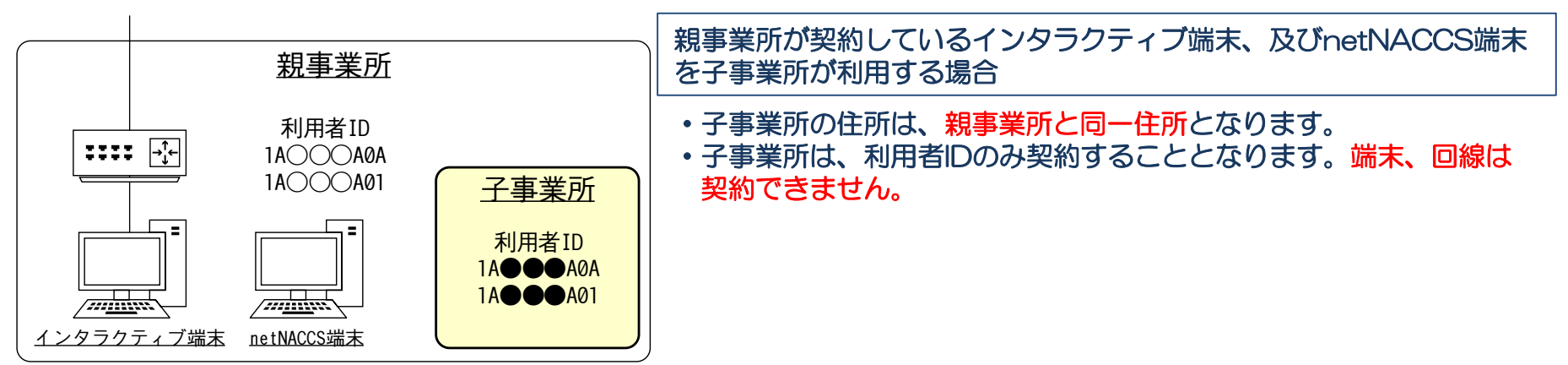

#### 2. 自社システム(ゲートウェイ接続(SMTP/POP3))での共同利用

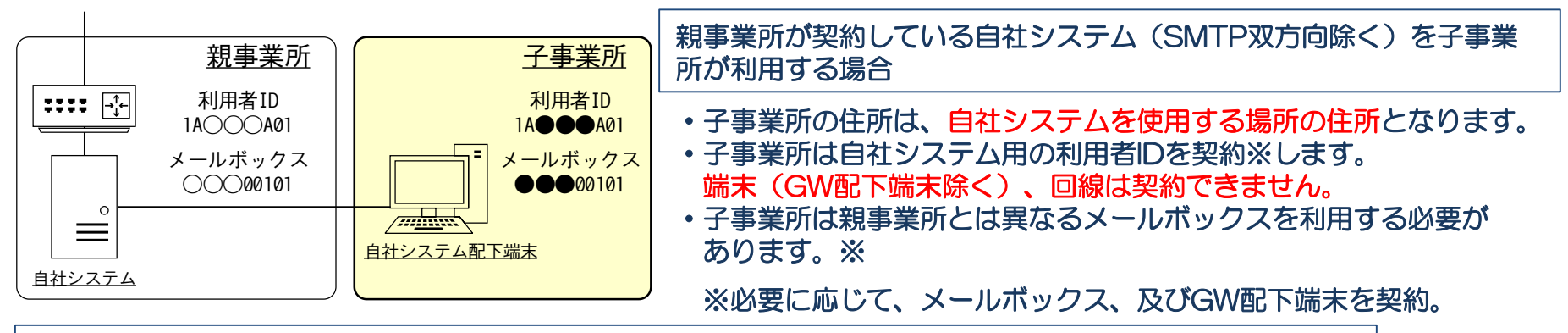

- 子事業所の留意事項
- ・NACCS利用料金は、親事業所の請求書に含めて請求(一括請求)します。
- ・共同利用申込、及び共同利用開始後の契約変更申込は、親事業所が行います。
- ・システム設定の申込(通関士ID追加申込含む)は、子事業所が行います。

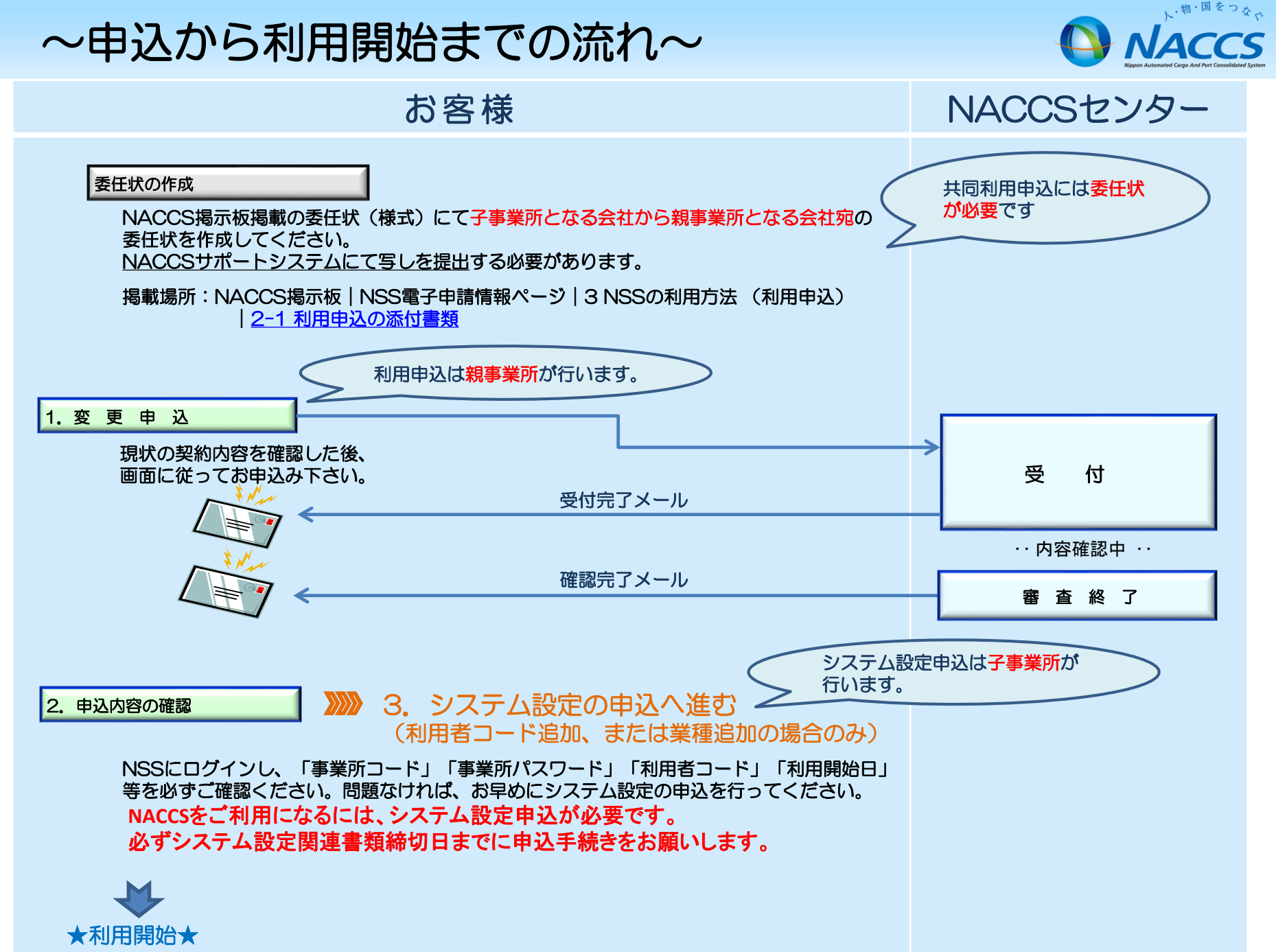

## 1. 変更申込

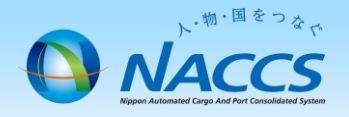

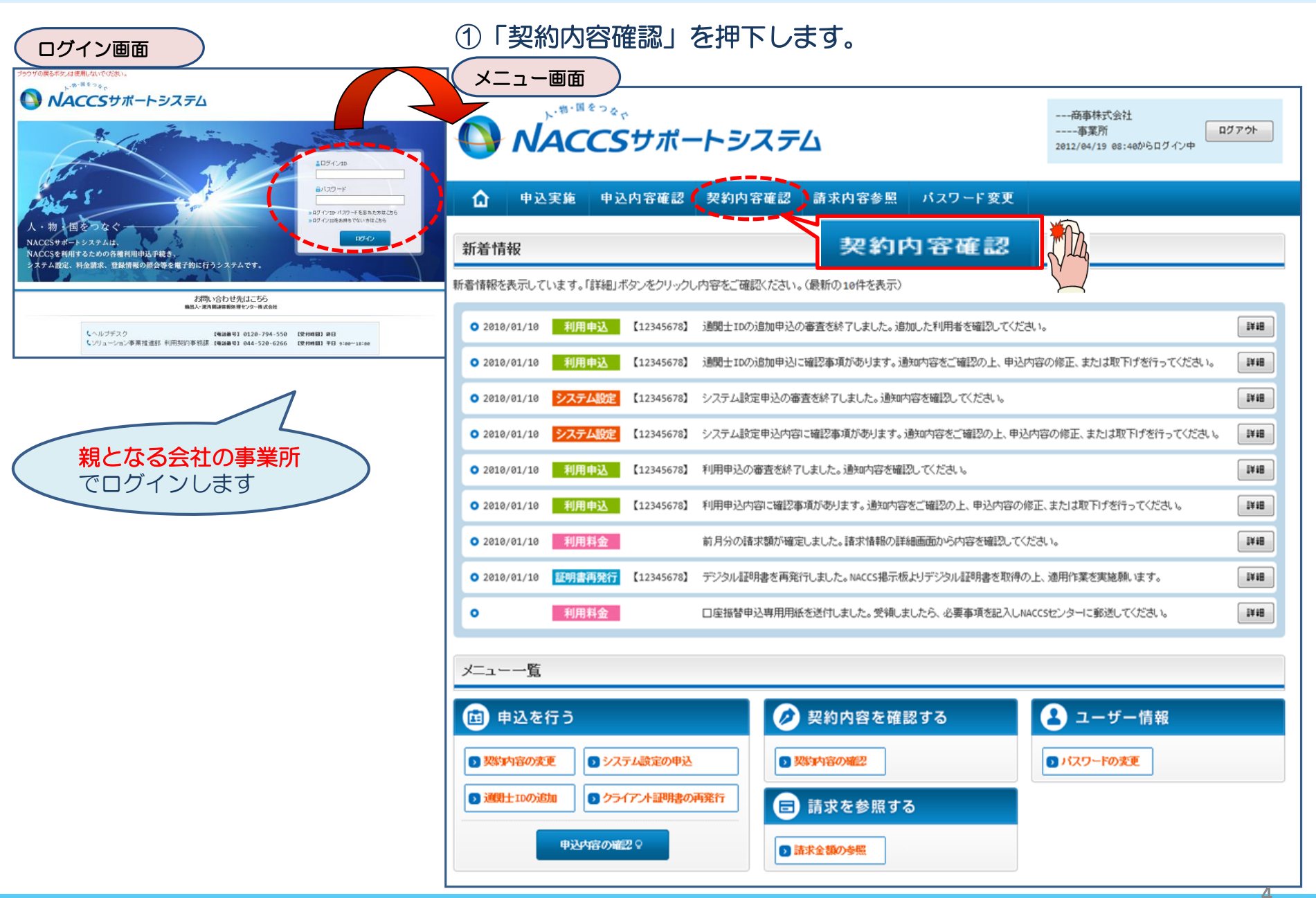

### ②「契約概要」のタブにて現在の共同利用の契約状況を確認の上、「契約情報を変更する」 ボタンを押下します。

| 大师 川田牧 参照                                                                                                    |                                                                                                    |                                                                                                    |                                                                                                    |                                                                                            |                                                                                                    |                                                                                                    |                                                                                                    |                                                                                                    |                                                                |                                                                                                    |
|----------------------------------------------------------------------------------------------------|----------------------------------------------------------------------------------------------------|----------------------------------------------------------------------------------------------------|----------------------------------------------------------------------------------------------------|--------------------------------------------------------------------------------------------|----------------------------------------------------------------------------------------------------|----------------------------------------------------------------------------------------------------|----------------------------------------------------------------------------------------------------|----------------------------------------------------------------------------------------------------|----------------------------------------------------------------|----------------------------------------------------------------------------------------------------|
| 約情報の詳細を表示しま                                                                                                    | ます。                                                                                                    |                                                                                                    |                                                                                                    |                                                                                            |                                                                                                    |                                                                                                    |                                                                                                    |                                                                                                    |                                                                |                                                                                                    |
| 契約概要                                                                                                    | 事業所                                                                                                    | netNACC                                                                                                    | 5 一般nai                                                                                                    | ccs                                                                                        | 請求先                                                                                                    |                                                                                                    |                                                                                                    |                                                                                                    |                                                                |                                                                                                    |
| 企業略称                                                                                                    |                                                                                                    | XXX                                                                                                    |                                                                                                    |                                                                                            |                                                                                                    | 企業名                                                                                                    | N<br>N<br>N                                                                                             | UNNNNNN I NNNNNNNN 200000<br>UNN 300000000000000000000000000000000000                                                                                                    |                                                                |                                                                                                    |
| 事業所コード                                                                                                    |                                                                                                    | XXXXXXX                                                                                                    |                                                                                                    |                                                                                            |                                                                                                    | 事業所名                                                                                                    | N<br>N<br>N                                                                                             | INNNNNNN 1 NNN<br>INNN 3NNNNNNNN<br>INNNNNN 6NNNN                                                                                                    | INNNNNN<br>IN4NNNNI<br>I                                       | 2NNNNN<br>NNNN 51                                                                                                    |
| 契約開始日                                                                                                    |                                                                                                    | 9999/99/9                                                                                                    | 9                                                                                                    |                                                                                            |                                                                                                    | 契約満了日                                                                                                    | 9                                                                                                    | 999/99/99                                                                                                    |                                                                |                                                                                                    |
| 契約書番号                                                                                                    |                                                                                                    | XXXXXXXXXXX                                                                                                    |                                                                                                    |                                                                                            |                                                                                                    |                                                                                                    |                                                                                                    |                                                                                                    |                                                                |                                                                                                    |
| 適用開始日                                                                                                    |                                                                                                    | 9999/99/9                                                                                                    | 9                                                                                                    |                                                                                            |                                                                                                    | 適用終了日                                                                                                    | 9                                                                                                    | 999/99/99                                                                                                    |                                                                |                                                                                                    |
| 共同利用                                                                                                    |                                                                                                    |                                                                                                    |                                                                                                    |                                                                                            |                                                                                                    |                                                                                                    |                                                                                                    |                                                                                                    |                                                                |                                                                                                    |
| 事業所コード(親)                                                                                                    |                                                                                                    | XXXXXX                                                                                                    |                                                                                                    |                                                                                            |                                                                                                    |                                                                                                    |                                                                                                    |                                                                                                    |                                                                |                                                                                                    |
| 事業所コード(子)                                                                                                    | ★//コート(初) ★//コート(ガ) ★//コート(ブ) ★//コート(ブ) ★//コート(ブ)                                                                                                    |                                                                                                    |                                                                                                    |                                                                                            |                                                                                                    |                                                                                                    |                                                                                                    |                                                                                                    |                                                                |                                                                                                    |
|                                                                                                    |                                                                                                    |                                                                                                    |                                                                                                    |                                                                                            |                                                                                                    |                                                                                                    |                                                                                                    |                                                                                                    |                                                                |                                                                                                    |
| 機器共用                                                                                                    |                                                                                                    |                                                                                                    |                                                                                                    |                                                                                            |                                                                                                    |                                                                                                    |                                                                                                    | - 742 - 37                                                                                                    |                                                                |                                                                                                    |
| <b>機器共用</b><br>事業所コード(機器所                                                                                                    | 所有)                                                                                                    | XXXXXXX                                                                                                    |                                                                                                    |                                                                                            | Ŧ                                                                                                    | 見在の                                                                                                    | 情報を                                                                                                    | を確認                                                                                                    | しま                                                             | इ च                                                                                                    |
| <b>機器共用</b><br>事業所コード(機器所<br>事業所コード(機器共                                                                                                    | 所有)<br>共用依頼)                                                                                                    | XXXXXXX<br>XXXXXXX<br>XXXXXXX                                                                                                    |                                                                                                    |                                                                                            | Į<br>×                                                                                                    | 日<br>見在の<br>※共同利                                                                                                    | 情報を                                                                                                    | を確認約の場合                                                                                                    | しま                                                             | ます<br>出力                                                                                                    |
| 機器共用<br>事業所コード(機器所<br>事業所コード(機器共<br>契約職歴                                                                                                    | 所有)<br>共用依頼)                                                                                                    |                                                                                                    |                                                                                                    |                                                                                            | Į<br>×                                                                                                    | 月<br>見<br>在の<br>※<br>共同利<br>されま                                                                                                    | 情報を                                                                                                    | を確認約の場合                                                                                                    | しま                                                             | <b>ミす</b><br>出力                                                                                                    |
| 機器共用<br>事業所コード(機器所)<br>事業所コード(機器共<br>契約履歴<br>契約書番号 目                                                                                                    | ff有)<br>共用依頼)<br>申込日                                                                                                    | XXXXXXX<br>XXXXXXX<br>交付番号                                                                                                    | 利用開始                                                                                                    | ÷8                                                                                         | 「「「「」」「「」」「「」」「「」」「「」」「」」「「」」「」」「」」「「」」「」」「」」「」」「」」「」」「」」「」」「」」「」」」「」」「」」「」」」「」」」「」」」「」」」「」」」「」」」「」」」「」」」「」」」」 | 見在の<br>※共同利<br>されま                                                                                                    | 情報を<br>川用未契<br>せん。                                                                                      | を確認約の場合                                                                                                    | し<br>き<br>は<br>に<br><sup>単込の</sup>                             | ます<br>出力<br><sup>契約00</sup><br>詳細                                                                                                    |
| 機器共用           事業所コード(機器所<br>事業所コード(機器共           契約器番号         1           契約書番号         1           xxxxxxxxxxxxxxxxxxxxxxxxxxxxxxxxxxxx                                                                                                    | 所有)<br>↓用依頼)<br>申込日<br>9/99/99                                                                                                    | XXXXXX<br>XXXXXX<br>XXXXXX<br>XXXXXX<br>XXXXXX<br>XXXXX                                                                                                    | 利用聯始<br>9999/99,                                                                                                    | \$B<br>/99                                                                                 | 中 <sub>込分類</sub><br>NNN                                                                                        | 見在の<br>※共同利<br>されま                                                                                                    | 情報を<br>川用未契<br>せん。                                                                                      | <ul> <li>を確認<br/>約の場合</li> <li><sup>契約事業所コード</sup><br/>xxxxxx</li> </ul>                                                                                                    |                                                                | ます<br>出力<br><sup>契約の</sup><br>詳細                                                                                                    |
| <ul> <li>機器共用</li> <li>事業所コード(機器邦</li> <li>事業所コード(機器邦</li> <li>契約難歴</li> <li>契約書番号</li> <li>国</li> <li>20000000</li> <li>999</li> <li>20000000</li> <li>999</li> </ul>                                                                                                    | 千有)<br>共用依頼)<br>申込日<br>9/99/99<br>9/99/99                                                                                                    | XXXXXXX<br>XXXXXXX<br>XXXXXXX<br>XXXXXXX<br>受付番号<br>XXXXXXXX<br>XXXXXXXXX                                                                                                    | ¥川用開設<br>9999/99,<br>9999/99,                                                                                                    | \$ <b>日</b><br>/99                                                                         | 中込分類<br>NNN<br>NNN                                                                                             | 見在の<br>※共同和<br>されま<br><sup>申込分類</sup><br>( <sup>特殊)</sup>                                                                                                    | 情報を<br>用未契<br>せん。<br><sup>申込事業所コード</sup><br>xxxxxx                                                      | を確認<br>約の場合                                                                                                    |                                                                | ます<br>出力<br><sup>契約の<br/>詳細</sup><br>詳細                                                                                                    |
| <ul> <li>機器共用 事業所コード(機器邦 事業所コード(機器邦 要業所3ード(機器邦 契約書籍号 取び000000、999 xxxxxxxxx&lt;999</li> </ul>                                                                                                    | f有)<br>失用依頼)<br>申込日<br>9/99/99<br>9/99/99                                                                                                    |                                                                                                    | 利用時始<br>9999/99,<br>9999/99,<br>9999/99,                                                                                                    | \$B<br>/99<br>/99                                                                          | 中込分類<br>NNN<br>NNN<br>NNN                                                                                      | 見在の<br>※共同利<br>されま<br><sup>● (初期)</sup><br>NNNN<br>NNNN                                                                                                    | 情報を<br>用未契<br>せん。<br><sup>申込事業所コード</sup><br>xxxxxx<br>xxxxxx                                            | を確認<br>約の場合<br><sup>契約事業所コード</sup><br>xxxxxx<br>xxxxxx                                                                                                    |                                                                | ます<br>出力<br><sup>契約の<br/>詳細</sup><br>詳細<br>詳細                                                                                                 |
| 練器共用           事業所コード(機器并<br>事業所コード(機器并<br>契約確歴           契約確歴           200000000         999           200000000         999           200000000         999           200000000         999           200000000         999           2000000000         999                                                                                                    | ff有)<br>共用依頼)<br>申込日<br>9/99/99<br>9/99/99<br>9/99/99                                                                                                    | XXXXXXXX<br>XXXXXXX<br>交付番号<br>XXXXXXXXX<br>XXXXXXXXXX<br>XXXXXXXXXX<br>XXXXXX                                                                                                    | 末川用助設           9999/99,           9999/99,           9999/99,           9999/99,           9999/99,           9999/99,                                                                                                    | \$ <b>8</b><br>/99<br>/99<br>/99                                                           | 中込分類<br>NNN<br>NNN<br>NNN                                                                                      | 見在の<br>※共同利<br>されま<br><sup>( 根級)</sup><br><sup>( 根級)</sup>                                                                                                    | 情報を<br>用未契<br>せん。<br><sup>申込事業所コード</sup><br>xxxxxx<br>xxxxxx<br>xxxxxx                                  | を確認<br>約の場合                                                                                                    |                                                                | ます<br>数約00<br>a<br>詳細<br>詳細<br>詳細<br>詳細<br>詳細<br>詳細<br>詳細                                                                                     |
| <ul> <li>機器共用</li> <li>事業所コード(機器邦</li> <li>学数的程歴</li> <li>契約書籍号</li> <li>200000000</li> <li>999</li> <li>000000000</li> <li>999</li> <li>0000000000</li> <li>999</li> <li>0000000000</li> <li>999</li> <li>0000000000</li> <li>999</li> <li>0000000000</li> <li>999</li> <li>0000000000</li> <li>999</li> <li>0000000000</li> <li>999</li> <li>00000000000000</li> <li>999</li> <li>0000000000000000000</li> <li>999</li> <li>000000000000000000000000000000000000</li></ul> | ff有) 申込日 り/99/99 り/99/99 り/99/99 り/99/99 り/99/99 マックリックション マックション マックション マックション マックション                                                                                                    | X00000X     X00000X     X00000X     S00000X     号冊付登号     のの000000X     X0000000X     X0000000X     X0000000X     X0000000X                                                                                                    | ¥1月開設<br>9999/99,<br>9999/99,<br>9999/99,<br>9999/99,                                                                                                    | \$8<br>/99<br>/99<br>/99                                                                   | 申込分類<br>NNN<br>NNN<br>NNN<br>NNN                                                                               | 現在の<br>※共同和<br>されま<br><sup>(後株)</sup><br>NNNN<br>NNNN<br>NNNN                                                                                                    | 情報を<br>用未契<br>せん。<br><sup>申込事業所コード</sup><br>xxxxxx<br>xxxxxx                                            | を確認<br>約の場合<br><sup>契約事業所コード</sup><br>xxxxx<br>xxxxxx<br>xxxxxx                                                                                                    | しま<br>()<br>()<br>()<br>()<br>()<br>()<br>()<br>()<br>()<br>() | ます<br>出力<br><sup>契約00</sup><br><sup>274田</sup><br><sup>274田</sup><br><sup>274田</sup><br><sup>274田</sup><br><sup>274田</sup><br><sup>274田</sup> |
| <ul> <li>機器共用</li> <li>事業所コード(機器邦</li> <li>事業所コード(機器邦</li> <li>契約費歴</li> <li>契約費番号</li> <li>20000000X</li> <li>999</li> <li>20000000X</li> <li>999</li> <li>20000000X</li> <li>999</li> <li>20000000X</li> <li>999</li> <li>20000000X</li> <li>999</li> <li>20000000X</li> <li>999</li> <li>20000000X</li> <li>999</li> <li>200000000X</li> <li>999</li> <li>200000000X</li> <li>999</li> <li>20000000000</li> <li>999</li> <li>200000000000000</li> <li>999</li> <li>20000000000000000</li> <li>999</li> <li>20000000000000000</li> <li>999</li> <li>20000000000000000</li> <li>999</li> <li>20000000000000000</li> <li>999</li> <li>2000000000000000000</li> <li>999</li> <li>2000000000000000000000000000000000000</li></ul>                                                                                                    | 新有) 申込日 り/99/99 り/99/99 り/99/99 シックタックター を施状況                                                                                                    | XXXXXXX<br>XXXXXXX<br>次XXXXXX<br>交付番号<br>XXXXXXXX<br>XXXXXXXX<br>XXXXXXXXX<br>XXXXXXX                                                                                                    | <ul> <li>利用開始</li> <li>9999/99,</li> <li>9999/99,</li> <li>9999/99,</li> <li>9999/99,</li> <li>9999/99,</li> <li>9999/99,</li> <li>9999/99,</li> <li>第321人者</li> <li>第321人者</li> <li>第321人者</li> </ul>                                                                                                    | ÷⊟<br>/99<br>/99<br>/99<br>/99                                                             | 申込分類<br>NNN<br>NNN<br>NNN<br>NNN                                                                               | 見在の<br>※共同れ<br>されま<br><sup>(特殊)</sup><br><sup>(特殊)</sup><br><sup>(特殊)</sup><br><sup>(特殊)</sup><br><sup>(特殊)</sup><br><sup>(特殊)</sup><br><sup>(特殊)</sup>                                                               | 情報を<br>同用未契<br>せん。<br><sup>申込事業所コード</sup><br>xxxxxx<br>xxxxxx<br>xxxxxx<br>xxxxxx<br>xxxxxx             | を確認<br>約の場合<br><sup>契約事業所コード</sup><br>xxxxxx<br>xxxxxx<br>xxxxxx<br>xxxxxx<br>xxxxxx                                                                                                   |                                                                | ます                                                                                                    |
| <ul> <li>機器共用 事業所コード(機器所 事業所コード(機器所 要業所コード(機器所 契約)書番号         <ul> <li>契約)書番号</li> <li>エンXXXXXXXX</li> <li>999</li> <li>XXXXXXXXX</li> <li>999</li> <li>XXXXXXXXX</li> <li>999</li> <li>XXXXXXXXX</li> <li>999</li> <li>XXXXXXXXXX</li> <li>999</li> <li>XXXXXXXXXX</li> <li>999</li> <li>XXXXXXXXXX</li> <li>999</li> <li>XXXXXXXXXX</li> <li>999</li> </ul> </li> <li>システム設定申込3</li> <li>利用者コード</li> </ul>                                                                                                    | <ul> <li>新政日</li> <li>(1)</li> <li>(1)</li></ul> | X00000X           X00000X           X00000X           交付番号           X000000X           X000000X           X00000X           X00000X           X00000X           X0000X           X0000X           X000X           X00XX           X00XX           X00XX           X00XX           X00XX           X0XX           X0XX           X0XX           X0XX           X0XX           X0XX           X0XX           X0XX           X0XX           X0XX           X0XX           X0XX           X0XX           X0XX           X0XX <t< td=""><td><ul> <li>利用間後</li> <li>9999/99</li> <li>9999/99</li> <li>9999/99</li> <li>9999/99</li> <li>9999/99</li> <li>9999/99</li> <li>●999/99</li> <li>●999/99</li></ul></td><td>38<br/>/99<br/>/99<br/>/99<br/>/99<br/>1<br/>1<br/>1<br/>1<br/>1<br/>1<br/>1<br/>1<br/>1<br/>1<br/>1<br/>1</td><td>申込分類<br/>NNN<br/>NNN<br/>NNN<br/>NNN<br/>NNN</td><td>見在の<br/>※共同利<br/>されま<br/><sup>● (衲祭)</sup><br/><sup>● (衲祭)</sup><br/><sup>● NNNN<br/><sup>● NNNN</sup><br/><sup>● NNNN<br/><sup>● NNNN</sup><br/><sup>● NNNN</sup><br/><sup>● NNNN</sup><br/><sup>● NNNN</sup></sup></sup></td><td>情報を<br/>用未契<br/>せん。<br/><sup>申込事業所コード</sup><br/>xxxxxx<br/>xxxxx<br/>xxxxx<br/>xxxxx<br/>xxxxx<br/>xxxxx<br/>xxxx</td><td><ul> <li>を確認<br/>約の場合</li> <li><sup>契約事業所コード</sup></li> <li><sup>XXXXXX</sup></li> <li>XXXXXX</li> <li>XXXXXX</li> <li>XXXXXXX</li> <li>XXXXXXXXXXXXXXXXXXXXXXXXXXXXXXXXXXXX</li></ul></td><td>日<br/>日<br/>日<br/>日<br/>日<br/>日<br/>日<br/>日<br/>日<br/>日<br/>日<br/>日<br/>日</td><td><b>ます</b></td></t<> | <ul> <li>利用間後</li> <li>9999/99</li> <li>9999/99</li> <li>9999/99</li> <li>9999/99</li> <li>9999/99</li> <li>9999/99</li> <li>●999/99</li> <li>●999/99</li></ul> | 38<br>/99<br>/99<br>/99<br>/99<br>1<br>1<br>1<br>1<br>1<br>1<br>1<br>1<br>1<br>1<br>1<br>1 | 申込分類<br>NNN<br>NNN<br>NNN<br>NNN<br>NNN                                                                        | 見在の<br>※共同利<br>されま<br><sup>● (衲祭)</sup><br><sup>● (衲祭)</sup><br><sup>● NNNN<br/><sup>● NNNN</sup><br/><sup>● NNNN<br/><sup>● NNNN</sup><br/><sup>● NNNN</sup><br/><sup>● NNNN</sup><br/><sup>● NNNN</sup></sup></sup> | 情報を<br>用未契<br>せん。<br><sup>申込事業所コード</sup><br>xxxxxx<br>xxxxx<br>xxxxx<br>xxxxx<br>xxxxx<br>xxxxx<br>xxxx | <ul> <li>を確認<br/>約の場合</li> <li><sup>契約事業所コード</sup></li> <li><sup>XXXXXX</sup></li> <li>XXXXXX</li> <li>XXXXXX</li> <li>XXXXXXX</li> <li>XXXXXXXXXXXXXXXXXXXXXXXXXXXXXXXXXXXX</li></ul> | 日<br>日<br>日<br>日<br>日<br>日<br>日<br>日<br>日<br>日<br>日<br>日<br>日  | <b>ます</b>                                                                                                    |

#### ③ 申込完了までの流れを確認し、 「申込内容選択へ進む」ボタンを押下します。

NACCSサポートシステム(NISS)から、現在の契約内容を参照することができます。(「契約内容参照」タブ) 「事業所コード」を入力し変更項目を選択すると、変更内容に応じた現在の契約情報が表示されますので、情報の更新を行います。 情報を更新した内容は、変更前と変更後を表示した確認画面から確認でき、変更内容を確認し登録することによって変更申込手続きが終了します。 変更申込手続きてご当たったの文内容を確認する必要がある場合には、申込担当者にマール、第によいご連絡いたします。 変更申込手続きに当たっては、あらかじめ契約内容のご検討をお願いいたします。(詳しい説明+NISS電子申請情報ページ)

変更申込手続きの流れは次のとおりです。確認されましたら「申込内容選択へ進む」のボタンをクリックしてください。

#### STEP1 契約内容の確認

NSSに登録している現在の契約情報を確認します。

・契約内容参照タブから確認できます。

#### STEP2 契約変更項目の選択

事業所コードを入力し、変更申込を行う項目を選択します。

・変更項目は複数選択することができます。

#### STEP3 変更情報の入力・確認

現在の契約情報が表示されますので、変更箇所について変更の入力(上書き)します。 情報を更新した内容を確認画面から確認します。変更内容を確認し登録することによって変更申込の手続きが終了します。

・変更前・変更後の情報を対照して確認できます。内容に誤りがあった場合には、それぞれの入力画面に戻って内容を修正します。

・変更の必要のない項目については、上書きしないようにご注意ください。

・企業情報の変更を行う場合には、同一企業略称の全事業所の情報を変更します。

#### STEP4 契約申込の完了

♂契約情報を変更する

申込内容選択へ進むゝ

変更申込み手続きの完了を申込担当者宛てにご連絡いたします。

「システム利用申込書(変更)は、NSSから参照することができます。(※変更申込の書面による提出は不要です。) ※ 変更内容によっては、別途「システム設定」が必要となる場合があります。

| < x=1-1253 |
|------------|
| く契約情報参照に戻る |
| く申込情報参照に戻る |

くメニューに戻る

利用開始ガイダンスに戻る

#### ④「その他の契約変更」を「あり」で選択し、「共同利用(新規事業所)」を選択します。 「変更する理由」を入力します。「申込担当者の入力へ進む」ボタンを押下します。

|                                       |                                                                                                    |                                                                     |                                                                                                 |                                                                                                    | 申込理由を入力の上、                 |
|---------------------------------------|----------------------------------------------------------------------------------------------------|---------------------------------------------------------------------|-------------------------------------------------------------------------------------------------|----------------------------------------------------------------------------------------------------|----------------------------|
| 変更申込内容 入力                             |                                                                                                    |                                                                     | 申込理由に関する                                                                                        | 項目                                                                                                    | 「次へ進む」を押下します。              |
| 変更申込を行う項目を選択してくださ<br>入力完了後に、「申込担当者の入力 | れ。<br>へ進む」ボタンをクリックしてください。<br>か可したキニーヤトナナ                                                                                       |                                                                     | 契約内容を変更する理<br>変更する理由の記載の                                                                        | 狙曲を入力してください。<br>別については、 <u>こちら</u> をご参照ください。 <<br>│ ─────                                                | ※「こちら」のリンクで<br>記載例が確認できます。 |
| 中心担当者消散を確認後、変更対象                      | 2月日が求示されます。                                                                                                    |                                                                     |                                                                                                 | 通関業許可XX月XX日予定                                                                                            |                            |
| 契約変更に関する項目                            |                                                                                                    |                                                                     | 変更する理由                                                                                          |                                                                                                    |                            |
| 変更申込を行う項目を選択してくださ                     | 51.10                                                                                                    |                                                                     | (240文字以内)                                                                                       |                                                                                                    |                            |
| 本社・事業所の変更                             | <ul> <li>□ 企業名、事業所名、所在地等</li> <li>□ 契約事名、契約率の役職</li> <li>□ 本社情報(所在地、電話番号等)</li> <li>□ システム管理責任者の情報(電話番号、緊急速絡用FAX番号)</li> </ul> | 回線を利用している事業所が移転する場合<br>くは、「一般いACCS回線の登録情報して違抗し、<br>回線設置場所も変更してください。 |                                                                                                 | 申込担当者の入力へう                                                                                               | <b>鮏:</b> >                |
| 利用業種: 利用者コード等の<br>変更                  | <ul> <li>□ 利用業種(追加·茲更・削除)</li> <li>□ 利用者コード(追加·茲更・削除)</li> <li>□ 識別番号(追加・削除)</li> </ul>                                        |                                                                     | < 変更申込ガイダンスに戻る                                                                                  |                                                                                                    | 申込担当者の入力へ逃む、>              |
| 端末・証明書の 変更<br>(netNACCS)              | □ netNACCS端末の登録情報(追加·削除)<br>□ webNACCS諸明書の登録情報(追加·削除)                                                                          |                                                                     | ⑤申込完了                                                                                           | っての流れを確認し、                                                                                               |                            |
| 回線・端末等の変更<br>(一般NACCS)                | <ul> <li>□ 一般NACC5回線の登録情報(追加:変更:廃止)</li> <li>□ 一般NACC5端末の登録情報(追加:削除)</li> <li>□ 一般NACC5のメールボックス数(追加:廃止)</li> </ul>             |                                                                     | 「申込担当                                                                                           | 者の入力へ進む」ボ                                                                                                | タンを押下します。                  |
| 料金ブランの変更                              | 料金ブラン(Aブランまたは Bブランの選択)                                                                                                    | ]                                                                   | 新規利用中込月イダノス                                                                                     | 事業が並べは訳え1カオス=シ =ト」で利田570万千35歳の電子中誌太谷→                                                                    | - 5-57% = 7                |
| 管理統計資料の変更                             | □ 管理統計資料(有料分·無料分)                                                                                                    | 管理統計資料の有料分、無料分に関する情報を変更する場合に選択します。                                  | 和RECSアホードングは(NS3/07-5)、<br>利用申込手続きの進行状況及び内容<br>利用申込手続きにあたっては、あらけ<br>(詳しい説明→ <u>NSS電子申請情報べ</u> ー | 学校が中心に特徴というらしていまってイカルスやりすねとの場上す時でい。<br>学校部門すると見から考慮しに、申込担当者にメール第によりご連絡い、<br>かじめ契約内容のご検討をお願いいたします。<br>-20 | CLATA S.<br>CLATA          |
| 伊裕僧珊次判伊方井…ビュ                          |                                                                                                    | 保税管理資料保存サービスを利用する際に<br>。 違択します。                                     | 情報項目                                                                                            | 入力F                                                                                                    | 7容                         |
| の変更                                   | □ 保税管理資料保存サービス(要・不要)                                                                                                    | ※管理統計資料(有料)の申込みが必要とな<br>ります。                                        | 事業所情報                                                                                           | 企業名、事業所、本社の情報、契約者、管理責任者、申込担当者の氏                                                                          | 名及び連絡先、請求先                 |
|                                       |                                                                                                    | -                                                                   | 接続形態の選択                                                                                         | netNACCS、一般NACCS                                                                                         |                            |
| 請求先の変更                                | □ 請求者达17元<br>□ 請求先担当者<br>□ 古社の方法(口の生命、96行年3)                                                                                   |                                                                     | 利用者コート 情報<br>                                                                                   | システム区分、利用業種、識別番号、管理資料(有料・無料)の選択(用<br>回線種別)処理方式、論理端末数 サーバ会数(自社・/ステム)                                      | 祝官理資料保存サービスの申込             |
| ト記の変更と下記の「その他の初始                      |                                                                                                    | <b>5</b> 0                                                          | 料金ブランの 38-19                                                                                    | ブランA:基本料金+従量料金 ブラ・P: 位量料金のみ                                                                              |                            |
| 両方の変更を行いたい場合は、再度                      | 夏安夏中込を行っていただきます。                                                                                                    | עיפט                                                                |                                                                                                 |                                                                                                    |                            |
|                                       | ※下記の「その他の契約変更」を申し込む際は、事前にNACSセンターにお問い合わせる<br>行ってくたれ、人生間からかったがすます。                                                              | ē.                                                                  | NACCSの利用に必要な                                                                                    | 利用者コントーの省コード・識別番号)及びバスワードを通知します。                                                                         |                            |
| その他の契約変更                              | ● あり ○ なし                                                                                                    | ● 井同利用                                                              | (新規事業所)                                                                                         |                                                                                                    |                            |
|                                       | ○ 機器共用(追加・解除)                                                                                                    |                                                                     |                                                                                                 |                                                                                                    |                            |
|                                       | ● 共同和田(道加)南称东)<br>● 共同利用(新規事業所)                                                                                                |                                                                     | 「システム設定書類」を                                                                                     | ダウンロードして、システム設定情報を入力したファイルを添付します。                                                                        |                            |
|                                       | <ul> <li>● #素(第10-5) (4時間(0.15時(1)日本)</li> <li>● 地位の承継</li> </ul>                                                              |                                                                     | 1,7=1 Almenta                                                                                   | <b>カ</b> の光行                                                                                             |                            |
|                                       | ○ 契約解除· 事業所廃止                                                                                                    | 後続の画面にて入力す                                                          | るため、「バフテム利用申込書」                                                                                 |                                                                                                    |                            |
| 利用開始日に関する項目                           |                                                                                                    | 入力不要です。                                                             | システムもの中心者は                                                                                      | 申込担当者の入力へう                                                                                               | Éむ >                       |
| スケジュール表のシス                            |                                                                                                    |                                                                     | < 申込をやめる                                                                                        |                                                                                                    | 申込担当者の入力へ進む >              |
| 利用開始希望日                               | (半角数字8桁)<br>例)20120401                                                                                                    |                                                                     | 〈申込内宿選択に戻る                                                                                      |                                                                                                    |                            |
|                                       |                                                                                                    |                                                                     |                                                                                                 |                                                                                                    |                            |

#### ⑥ 申込担当者、及び申込理由を入力します。

| 申込担当者 入力                                                                                      | Ե                                                         |                                                                                                    |                                    |              |
|-----------------------------------------------------------------------------------------------|-----------------------------------------------------------|----------------------------------------------------------------------------------------------------|------------------------------------|--------------|
| NACCSセンターが当該利<br>申込担当者の情報を入<br>入力完了後に、「次へ進<br>修正が終了しましたら、「<br>※仮ログインID・パスワート<br>仮ログインID・パスワート | 用申込に関<br>力してください<br>む」ボタンをう<br>「申込内容確<br>ード申請時の<br>ド申請時と情 | する確認を行う際の連絡先となります。<br>、。<br>フリックしてください。<br>認へ進む」ボタンをクリックしてください。<br>申込担当者情報を出力しています。<br>報が変わっている場合は、その箇所を上書きしてください<br>前回申込を行った際 | 際に入力した                             |              |
| 申込担当者に関す                                                                                      | る項目                                                       | 「申込担当者」が表                                                                                                    | 長示されます。                            |              |
| 弊社へ利用申込を行う担                                                                                   | 旦当者の情報                                                    | 花登録します。                                                                                                    |                                    |              |
| 氏名                                                                                            |                                                           | 性: <b>混載</b> 名: <u>一郎</u> (全角)<br>例) 週間 太郎                                                                                     | NACCSセンターから利<br>の連絡先となります。         | 川申込の内容確認を行う際 |
| 氏名(フリガナ)                                                                                      |                                                           | 性: コンサイ 名: イチロウ (全角カナ)<br>例) ックカン タロウ                                                                                          |                                    |              |
| 所属部課名 任意                                                                                      |                                                           | (全角)<br>例)第→営業部営業第3課                                                                                                    |                                    |              |
| 役職名 <mark>任意</mark>                                                                           |                                                           | (全角)<br>例)課長                                                                                                    |                                    |              |
| 電話番号                                                                                          |                                                           | 0123456789<br>例) 8381234567                                                                                                    | ✓「-」(ハイワン)を入力せずに、数字のみ入力<br>してください。 |              |
| FAX番号 任意                                                                                      |                                                           | <b>0123987650</b> (半角英数字)<br>例) 8398765432                                                                                     | ✓「-」(ハイワン)を入力せずに、数字のみ入力<br>してください。 |              |
|                                                                                               | 登録用                                                       | konsai.ichiro@naccs.co.jp         (半角英数字)           別)taro.tsukan@naccs.jp                                                     | ✓利用申込完了の通知先として登録します。               |              |
| E-mailアドレス                                                                                    | 確認用                                                       | 確認のため、同じE-mailアドレスを入力してください。<br>konsai.ichiro@naccs.co.jp (半角英数字)<br>例)taro.tsukan@naccs.jp                                    |                                    |              |
| 利用契約に関するエ                                                                                     | 項目                                                        |                                                                                                    |                                    |              |
| 申込理由の記憶                                                                                       | 載例につ                                                      | oいては、 <u>こちら</u> をご参照ください。                                                                                                    |                                    |              |
| 申込理由<br>(240文字以内)                                                                             | )                                                         | 通関業許可xx月xx日予定 前画面                                                                                                    | 「で入力した内容が出力され                      | れます。         |
| 〈前こ戻                                                                                          | 5                                                         |                                                                                                    | 次へ進む>                              | 次へ進む >       |

#### ⑦-1 利用開始希望日を入力します。

| 1 仮ログイン登録                                              | 2 仮ログイン登録完了                            | 3 NAC                           | CS利用申込    | 4 NACCS利用申込完                              | 了 5 審査完了                                 |           |
|--------------------------------------------------------|----------------------------------------|---------------------------------|-----------|-------------------------------------------|------------------------------------------|-----------|
| ✓<br>申込担当者 事業                                          | ●                                      | ●<br>論理端末・証明書                   | 回線・論理端末   | ・<br>メールボックス 料金                           | <b>ク</b><br>プラン 請求先                      |           |
| 事業所·企業 入力                                              |                                        |                                 |           |                                           |                                          |           |
| NACCSを利用する事業所及び契約者<br>入力完了後に、「netNACCSを利用す             | 着等の情報を入力してください。<br>する」または「一般NACCSを利用す  | する」ボタンをクリックして<br>< * **         | Iktiatu.  |                                           |                                          |           |
| 18正か終了しましたら、「単込内容確<br>入力完了後に、「次へ進む」ボタンを<br>利田開始日に関すろ項日 | 開始へい連むコボタンをシリックしてく<br>クリックしてください。      | (/281)。                         | 利用開始教     | 希望日は、 <mark>7営業日</mark> 以<br>のリンクを押下する    | し 降の日付を入力してくださいると7営業日後に日付が確認で            | 。<br>きます。 |
| スケジュール表のシステム登録                                         | 录日(利用開始日)を入力し <sup>-</sup>             | てくだい。( <u>こちら</u> をこ            | 「参照ください。) | スケジュール表の                                  | )見方                                      |           |
| 利用開始希望日                                                | 20190418<br>例) 20120401                | 角数字8桁)                          |           | 申込日                                       | ・新規申込<br>・保税※1を含む変更申込<br>・システム設定が必要な変更申込 |           |
|                                                        |                                        |                                 |           |                                           | 7営業日                                     |           |
| 事業所に関する項目                                              |                                        |                                 |           | 4月8日(月)                                   | 4月17日(水)                                 |           |
| NACCSを利用する事業所の情報を入                                     | 、力してください。                              |                                 |           | 4月9日(火)                                   | 4月18日(木)                                 |           |
|                                                        |                                        |                                 |           | 4月10日(水)                                  | 4月19日(金)                                 |           |
|                                                        | 「十ックスシステム株式                            |                                 | (全角)      | 4月11日(木)                                  | 4月22日(月)                                 |           |
| 企業名                                                    | <ul> <li>(別) ナックス商事株式会社</li> </ul>     | ~~~`L                           |           | 例<br>・4月18日に利用                            | 月開始する場合                                  |           |
| 企業名(フリガナ)                                              | <b>ナックスシステムカ</b><br>例) ナックスショウジカブシキガイS | <b>ブシキカイシャ</b><br><sup>ノャ</sup> | (全角)      | 申込は、4月91<br>・4月10日に申込<br>利用開始希望日<br>ください。 | 日までに行う必要があります<br>とした場合<br>引は、4月19日以降を選択し | す         |

#### ⑦-2 子事業所に関する情報を入力します。

| 事業所に関する項目          |                                                                                                    | 子事業所となる会社及び                                                          | L .                   |
|--------------------|----------------------------------------------------------------------------------------------------|----------------------------------------------------------------------|-----------------------|
| NACCSを利用する事業所の情報を入 | カレてください。                                                                                                    | 事業所の情報を入力して                                                          |                       |
| 企業名                |                                                                                                    |                                                                      |                       |
| 企業名(フリガナ)          | <b>ナックスシステムカブシキカイシャ</b> (全角カナ)<br>例) ナックスショウジカブシキガイシャ                                                                                         |                                                                      |                       |
| 事業所名               | 本社 (全角) (全角) (全角)                                                                                                    | 特に事業所か存在しない                                                          | い場合は、<br>ぎさい          |
| 事業所名(フリガナ)         | <b>ホンシャ</b><br>例) ホンシャ、シナガワジムショ                                                                                                    |                                                                      |                       |
| 郵便番号               | 99990000 (半角数字7桁) 反映<br>例)1234567 反映                                                                                                    | ▲ 「-J()-(フン)を入力せずに、数字のみ入力<br>してください。<br>郵便番号を入力し「反映」<br>押下すると、下の住所欄に | ボタンを<br>自動反映          |
| 住所(都道府県)           | 神奈川県                                                                                                    | 21129                                                                |                       |
| 住所(市区町村)           | <b>川崎市幸区</b><br>例)品川区                                                                                                    |                                                                      |                       |
| 住所(その他)            | <b>堀川町999番地 ナックスタワー1階</b><br>例)大崎1-2-3 ABCEJル 3階 303号                                                                                         | ◆ 建物名、フロア階数および部屋番号があると<br>きは、入力してください。                               |                       |
| 住所(フリガナ)           | -カナガワケンカワサキシサイワイクホリカワチョウ<br>-)<br>999パンチ ナックスタワー1カイ<br>柳)トゥキョウトシナガワクオオサキ1-2-3 エービーシービル 3カイ 303ゴゥ                                              |                                                                      |                       |
| 電話番号               | <b>0312345678</b><br>例)0312345678                                                                                                    | <ul> <li>「-」(ハイフン)を入力せずに、数字のみ入力してください。</li> </ul>                    |                       |
| FAX番号 任意           | <b>0398765432</b><br>例)0312345678                                                                                                    | 事業所所在地を管轄する税関な<br>不明な場合は、税関のHPを確<br>「不明」を選択してください                    | を選択してください<br>認するか、または |
| 管轄税関               | <ul> <li>○函館</li> <li>○東京</li> <li>●横浜</li> <li>○名古屋</li> <li>○大阪</li> <li>○神戸</li> <li>○門司</li> <li>○長崎</li> <li>○沖縄</li> <li>○不明</li> </ul> |                                                                      |                       |

: 次ページへ続く

#### ⑦-3 子事業所の契約者に関する情報を入力します。

: 前ページより

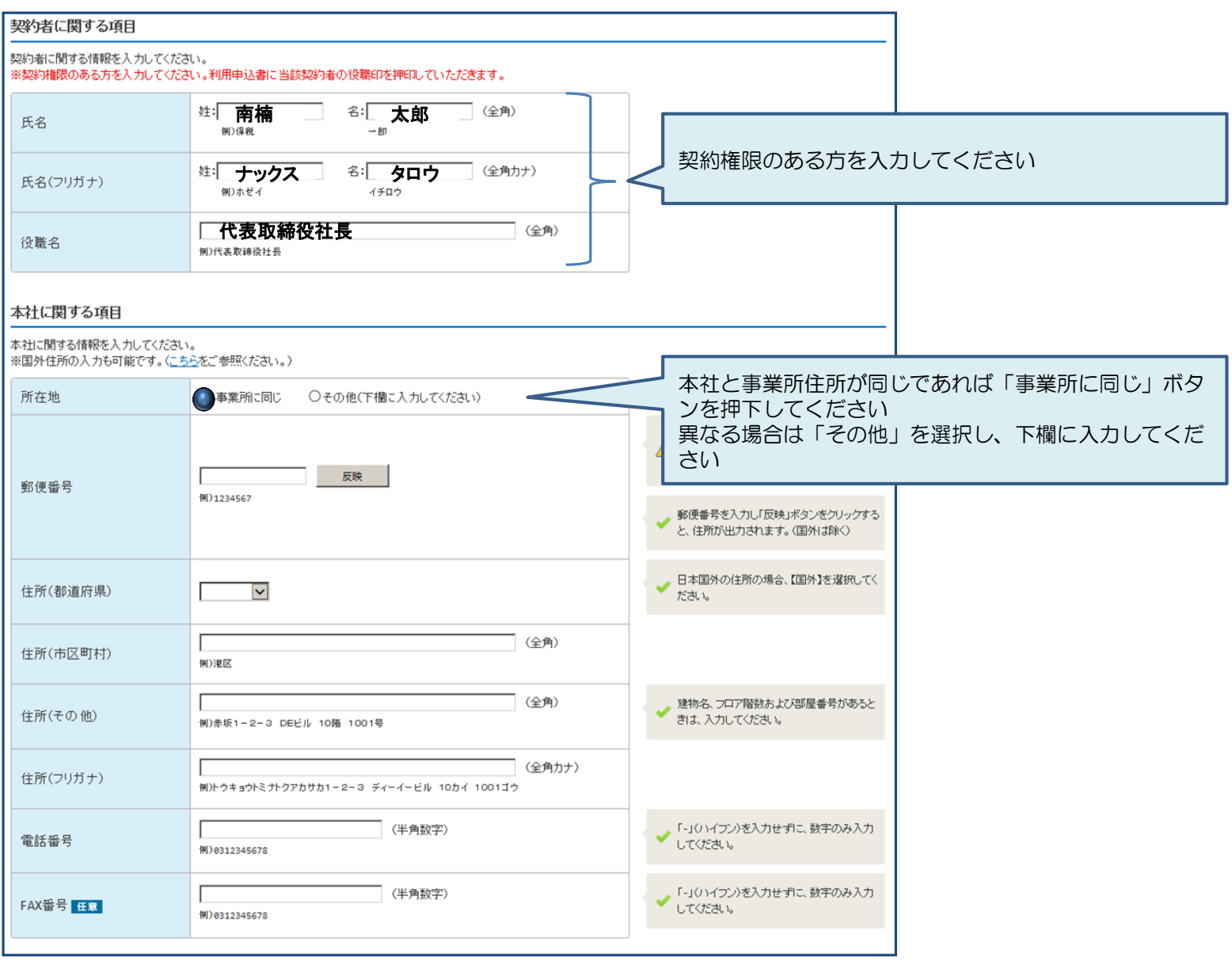

: 次ページへ続く

⑦-4 子事業所の管理責任者に関する情報を入力し、「次へ進む」ボタンを押下します。

: 前ページより

| 管理責任者に関する項目                     |                                                                            |                                                                              |                                                                      |
|---------------------------------|----------------------------------------------------------------------------|------------------------------------------------------------------------------|----------------------------------------------------------------------|
| NACCSを利用する端末やパスワード <sup>7</sup> | を管理する管理責任者の情報を入力してください。                                                    | _                                                                            |                                                                      |
| 担当者                             | <ul> <li>○事業所に同じ</li> <li>○申込担当者に同じ</li> <li>⑦ その他(下欄に入力してください)</li> </ul> | ■<br>申込担当者と管理責任者が<br>■ じ」ボタンを押下してくだ                                          | ーーーーーーーーーーーーーーーーーーーーーーーーーーーーーーーーーーーー                                 |
| 氏名                              | g主: <b>水</b> 枕 右: 10-7- (王用)<br>例)海貨 二郎                                    | ※異なる場合は「その他」                                                                 | を選択し下欄に入力してください                                                      |
| 氏名(フリガナ)                        | 姓: <b>ホゼイ</b> 名: <b>ハナコ</b> (全角カナ)<br>例)カイカ ジロウ                            |                                                                              |                                                                      |
| 所属部課名 任意                        | (全角)<br>例)第一當業部                                                            |                                                                              |                                                                      |
| 役職名 任意                          | (全角)<br>例) <sup>部長</sup>                                                   |                                                                              |                                                                      |
| 電話番号                            | <b>03555559999</b><br>例)8312345678                                         | 「-J(ハイフン)を入力せずに、数字のみ入力<br>してください。                                            |                                                                      |
| FAX番号 任意                        | (半角英数字)<br>例) 8312345678                                                   | 「-」(ハイフン)を入力せずに、数字のみ入力<br>してください。                                            |                                                                      |
| E-mailアドレス                      | Hozei.hanako@naccs.co.jp (半角英数字)<br>例)j-kaika@naccs.jp                     | ✓ 利用申込完了の通知先として登録します。                                                        |                                                                      |
| 緊急連絡用FAX番号1                     | 管理責任者に同じ         〇その他(下間に入力してください)         (半角英数字)         例) 0398765432   | 「緊急連絡用FAX番号」は<br>(1事業所に最大3つまで)<br>※システム障害発生等の緊<br>※FAX番号をお持ちでない<br>入力してください。 | ↓<br>は1つ以上入力してください<br>登録可)<br>急連絡先となります<br>♪場合は、「0000000000」(0を10桁)を |
| 緊急連絡用FAX番号2 任意                  | (半角英数字)<br>例)8398765432                                                    |                                                                              |                                                                      |
| 緊急連絡用FAX番号3 任意                  | (半角英数字)<br>例)0398765432                                                    |                                                                              |                                                                      |
| ※管理責任者には、ウイ                     | イルス対策などのセキュリティ対策を講じていただきます。                                                | ☆ず確認し、チェックをしてく<br>■                                                          | ださい                                                                  |
| L 🔀                             | こ記を確認しました。                                                                 |                                                                              | 次へ進む >                                                               |
| <前:戻る                           |                                                                            | → 次へ進む                                                                       | <u> </u>                                                             |

#### ⑧−1 <u>新規に利用者コードを契約</u>する場合 「新規に利用者コードを追加する」ボタンを押下します。 (既に取得している利用者コードを利用する場合は、P14へ)

| 1 6                                                      | 反ログイン                                                                                                    | 登録 🤇                             | 2 仮ログイン登録完了                    | 3 NACCS     | 利用申込    | 4 N | IACCS       | 利用申込完 | ז 🔪         | 5 審査    | 完了   |
|----------------------------------------------------------|----------------------------------------------------------------------------------------------------|----------------------------------|--------------------------------|-------------|---------|-----|-------------|-------|-------------|---------|------|
| E                                                        | ✓<br>申込担当者                                                                                                    | ✔<br>事業所・企                       | ●<br>▶業 利用者 論理 <sup>9</sup>    | ◎<br>端末·証明書 | 回線・論理端末 | メール | ●<br>゚゚ボックス | 料金    | つ<br>プラン    | <br>請求5 | 先    |
| 利用者                                                      | コード 入                                                                                                    | . <b>力</b>                       |                                |             |         |     |             |       |             |         |      |
| -<br>利用者コー <br>入力完了後<br>修正が終了                            | ドを入力して<br>に、「次へ道<br>しましたら、                                                                                                    | ください。<br>記しボタンをクリック<br>「申込内容確認へ」 | クしてください。<br>進む」ボタンをクリックしてください。 | ,           |         |     |             |       |             |         |      |
| 利用者コ                                                     | ート"(こ関う                                                                                                    | する項目                             |                                |             |         |     |             |       |             |         |      |
| 自社システル<br>NACCSを利用<br>新規に利用<br>他事業所の<br>(他事業所の<br>利用者コー) | ▼IJ用者コートに回りる項目<br>自社システム利用のお客様以外は、必ず利用者コードを登録してください。<br>MACCsを利用するために必要な利用者コードを登録します。<br>新規に利用者コードを追加する場合は、「新規に利用者コードを追加する」ボタンをクリックしてください。<br>他事業所の利用者コードを共用する場合は、「他事業所の利用者コードを共用する」ボタンをクリックしてください。<br>(他事業所の利用者コードの共用には、制限がありますので事前にご確認ください。)<br>利用者コード「情報入力画面で評評問情報を入力すると、「申込情報」」に反映されます。 |                                  |                                |             |         |     |             |       |             |         |      |
| Ο₩                                                       | 測こ利用者                                                                                                    | コードを追加する                         |                                |             |         |     |             | _ ■他  | 事業所の利       | 用者コードを持 | 共用する |
| 申込情報を<br>申込情報を                                           | 申込情報を修正する場合は、「修正」ボタンをクリックして登録画面で修正してください。<br>申込情報を削除する場合は、「削除」ボタンをクリックして登録内容を削除してください。                                                                                                    |                                  |                                |             |         |     |             |       |             |         |      |
| 申込情報                                                     | Q                                                                                                    |                                  |                                |             |         |     |             |       |             |         |      |
| 由設成率                                                     | 모스                                                                                                    | 希望                               | 加理士士                           | 利用          | 者ID     | 管理統 | 計資料         | 保税管理  | "管理<br>他事業所 | 申込情朝    | の変更  |
| 中心内容                                                     | ۲                                                                                                    | 未俚                               | 观理力式                           | 利用者コード      | 識別番号数   | 有料分 | 無料分         | ロドホイ  | と共用         | 修正      | 削除   |

| -2 🜒 「システム                               | ム区分」「業種」「処理方式」等を                                                                  | 5入力の上、2「設定する                                                  | る」ボタンを押下すると、                                                        |
|------------------------------------------|-----------------------------------------------------------------------------------|---------------------------------------------------------------|---------------------------------------------------------------------|
| すぐ下欄に                                    | こ選択した内容が反映されます。                                                                   |                                                               |                                                                     |
| 管理資料                                     | • 保存サービスを希望する場合は、                                                                 | それぞれ要否を選択し                                                    | ます。                                                                 |
|                                          | 不可 これに うちょう ひんしん                                                                  |                                                               | いた。                                                                 |
|                                          | して設定する」ホタノを打中下しより                                                                 | こ当該内谷川以映で化に                                                   |                                                                     |
| 画面に戻り                                    | ります。                                                                              |                                                               |                                                                     |
| ブラウ ザの戻るボタンは使用                           | しないでください。                                                                         |                                                               |                                                                     |
| × 10 · 10                                | * 7 4 5                                                                           |                                                               | シハンゲル サインフォン                                                        |
| NAC                                      | でらサポートシステム                                                                        | 事業所<br>2012/04/19 08:40からログイン中                                | ンノンルリイノオノ 業時によってけ同じ利用者の(利用者つ」ドエ湾別来早)で                               |
| ☆ 中込実施                                   | 申込内容確認 契約内容参照 請求内容参照 パスワード変更                                                      |                                                               | 未 裡によう ては 回し 利用 白 D (利用 白 J - ト + 誠 加 留 与 ) し、                      |
| ☆ 変更申込内容 選択画面 >                          | ・ 変更申込(利用者コード)詳細入力画面                                                              |                                                               | 阪奴未催で改足りるここができなり。<br>  ミハノグルサインオン「亜」た翌切」 - 対免とする指数の業種を              |
| 申込担当者                                    | 事業所・企業 利用者 論理端末 回線・論理端末 メール                                                       | ポックス 料金ブラン 請求先                                                | - ジンノルリーノオノー女」を送れて、対象とりる後数の未裡を<br>- 深切して下さい                         |
| 利田老司」にに関する式                              | 20                                                                                |                                                               | 送バして下こい。<br>  ※シングルサインオン可能た業種の確認                                    |
|                                          |                                                                                   | [                                                             |                                                                     |
| TO DE LO DA LAIST                        |                                                                                   |                                                               |                                                                     |
| システム区分                                   | ●海上 ◎ 州空 ◎ 海上・航空共用                                                                | 「輸出入者く貿易管理サラシステム利用)」ま<br>たは行用申請利用のみ」の方は、海上・航空<br>共用を選択してください。 |                                                                     |
| 識別番号に関する項目                               |                                                                                   |                                                               | 業種                                                                  |
| 利用者コードの情報を入力し、<br>設定した利用者コードの情報8         | 「設定する」ボタンをクリックしてください。<br>は、「設定した利用者コード情報」に反映されます。                                 |                                                               | ・業種毎に利用者旧を分けたい場合                                                    |
| 識別番号については、 <u>こちら</u> を<br>処理方式の違う識別番号が必 | ご参照ください。<br>・要な場合は、この項目を撮り返し入力・設定してください。                                          |                                                               | 1 2を繰返して登録します。                                                      |
|                                          |                                                                                   | シングルサインオン「要」を選択すると、<br>同じ枠内の業種は複数選択することができま                   | ※例 通関1ANAC(識別1) 混載1ANAC(識別2)                                        |
| シングルサインオン要引                              | 昏 ● ● 否 ● 要                                                                       | ▲ す。<br>※ただし、「自社通閲」「輸出入考く外為法閲                                 | ・業種毎に利用者コードを分けたい場合                                                  |
|                                          |                                                                                   | 2単葉46年1月2月1日2月1日2日また。                                         | 128年1月1日1日1日日日日日日日日日日日日日日日日日日日日日日日日日日日日日日日                          |
|                                          |                                                                                   |                                                               | する」から繰返して登録します。                                                     |
|                                          |                                                                                   |                                                               | ※例 通関1ANAC(識別1) 混載1BNAC(識別1)                                        |
| 堂缅                                       | □ /#目来 □ ##II//增 □ #L2目/87/7年/8<br>□ NVOCC □ 輸出入者(外為法關連業資利用)                      |                                                               |                                                                     |
| <b>X1</b> £                              | □ 保税嚴置場 □ CY                                                                      |                                                               | 識別番号数                                                               |
|                                          | □ 船会社 □ 船舶代理店 □ 損害保険会社                                                            |                                                               | 1つの利田老口で同時に複物誤主にログオンが可能ですので                                         |
|                                          | □ 汎用申請利用のみ □ パンプール                                                                |                                                               | 「フの利用目して回時に後数50~~フクフクラルとすので、                                        |
| 処理方式                                     | netNACCS                                                                          | ✓ netNACCSを選択した場合、<br>netNACCS及びwebNACCSが利用可能です。              | □ 本本は「「」 C回感御座いると70。<br>□ 同一利田者コードで複数の利田者□ を使い分けたい等の場合は             |
| 識別番号教                                    | (個 (半角数字)                                                                         |                                                               | ◎ 「いい」ココート く ( ( ) ) ( ) ごうじん ( ) ( ) ( ) ( ) ( ) ( ) ( ) ( ) ( ) ( |
| 吸加百万双                                    |                                                                                   |                                                               | ※部別番号数は、利田老川の数です                                                    |
|                                          |                                                                                   |                                                               | (市田するパリコン台数ではありません)                                                 |
| 設定した利用者コードの情報3                           | を取り消す場合は「取消」ボタンをクリックしてください。<br>情報                                                 |                                                               | 反用するパリコンロ鉄ではおりなどが。                                                  |
| 業種                                       | 処理方式 識別醫导数 取消                                                                     |                                                               | 告 <b>开</b> 检 計 姿 約                                                  |
| 通関                                       | net 1                                                                             |                                                               |                                                                     |
| 管理統計資料に関するロ                              | 頁目                                                                                |                                                               | ■ 取得り能ん管理統計算料寺の確認<br>NA 000増二振入NA 000のご利用支注                         |
| 管理統計資料<br>(有料分)                          | ◎ 否 ◎ 要                                                                           | ·                                                             | NAUUS 均小板/NAUUS のこれ用力法                                              |
| VH#1007                                  |                                                                                   | 無料分の選択ができる業額は時間現業。『白                                          |                                                                     |
| 管理統計資料<br>(無料分)                          | ◎ 否 ◎ 要                                                                           | ▲ 社通関連、『輸出入者』、『船会社』、『船舶代理<br>店』、『銀行』です。                       |                                                                     |
|                                          |                                                                                   |                                                               | 周表3 管理統計資料、及び周表4 保税管理資料保存サービ                                        |
| 保税管理資料                                   | ◎ 否 ◎ 要                                                                           | 『航空会社』、『機用品業』、『保税蔵置場』、『C<br>▲ Y』の業種を対象としたサービスです。 管理統          | 人の対象とする管理統計資料                                                       |
| 1末1子サービス                                 |                                                                                   | 計資料(有料分)で「要」の選択が必要です。                                         | ※管埋統計資料無料分は、以下のとおりです。その他の管理                                         |
|                                          | この内容で設定する                                                                         |                                                               | 統計資料は有料となります。                                                       |
| < 利用者コードの一覧入力                            |                                                                                   | CONNECTED TO A                                                | 一括納付書情報、納付番号通知情報(一括)、一括納付用明                                         |
|                                          |                                                                                   |                                                               | 細情報、一括納付用明細データ、一括納付用明細総括データ                                         |
| Copyright Ø Ni                           | ppon Automated Cargo And Port Consolidated System, (NACCS) Inc.No reproduction or | republication without written permission                      | ロ座使用明細データ                                                           |
|                                          |                                                                                   |                                                               |                                                                     |

# ⑨-1 既に契約している利用者コード 匠も事業所の利用者コードを共用する」ボタンを押下します。 (新規に利用者コードを契約する場合は、P12へ)

| 1 6                                                                   | 反ログイン:                                                                            | 登録                                                                                     | 2 仮ログイン登録完了                                                                                                    | 3 NACCS                                   | 5利用申込               | 4   | NACCS             | 刘用申込完 | ר 🔪      | 5 審査    | 完了     |
|-----------------------------------------------------------------------|-----------------------------------------------------------------------------------|----------------------------------------------------------------------------------------|----------------------------------------------------------------------------------------------------|-------------------------------------------|---------------------|-----|-------------------|-------|----------|---------|--------|
| E                                                                     | ✓<br>申込担当者                                                                        | ✓<br>事業所・企                                                                             | ●<br>○業 利用者 論理                                                                                                    | 。<br>端末・証明書                               | ○<br>回線・論理端末        | メール | <b>○</b><br>/ボックス | 料金    | O<br>プラン | <br>請求  | 先      |
| 利用者                                                                   | コード 入                                                                             | . <b>カ</b>                                                                             |                                                                                                    |                                           |                     |     |                   |       |          |         |        |
| 利用者コー <br>入力完了後<br>修正が終了                                              | ドを入力して<br>に、「次へ道<br>しましたら、                                                        | ください。<br>む」ボタンをクリッ?<br>「申込内容確認へ?                                                       | クしてください。<br>進むコボタンをクリックしてください。                                                                                             | ,                                         |                     |     |                   |       |          |         |        |
| 利用者コ                                                                  | ード(こ関う                                                                            | 「る項目                                                                                   |                                                                                                    |                                           |                     |     |                   |       |          |         |        |
| <mark>自社システム</mark><br>NACCSを利用<br>新規に利用<br>他事業所の<br>(他事業所の<br>利用者コート | ム利用のお <sup>9</sup><br>用するために<br>者コードを追<br>利用者コー<br>D利用者コー<br>F <sup>*</sup> 情報入力画 | <mark>客様以外は、必ず3</mark><br>ジン要な利用者コー<br>加する場合は、「<br>ジを共用する場合!<br>「ドの共用には、制<br>面面で詳細情報を、 | <mark>利用者コードを登録してください。</mark><br>ードを登録します。<br>新規に利用者コードを追加する」ポ<br>は、「他事業所の利用者コードを共<br>限がありますので事前にご確認く<br>入力すると、「申込情報」に反映され | ジタンをクリックしてく<br>用する」ボタンをク<br>ださい。)<br>れます。 | ください。<br>リックしてください。 |     |                   |       |          |         |        |
| 0#                                                                    | 測こ利用者                                                                             | コードを追加する                                                                               |                                                                                                    |                                           |                     |     |                   | ₹ 他   | !事業所の利」  | 用者コードをき | 共用する 🛔 |
| 申込情報を<br>申込情報を                                                        | 修正する場・<br>削除する場・                                                                  | 合は、「修正」ボタン<br>合は、「削除」ボタン                                                               | ッをクリックして登録画面で修正して<br>ッをクリックして登録内容を削除して                                                                                     | てください。<br>てください。                          |                     |     |                   |       |          |         |        |
| 申込情報                                                                  | Q                                                                                 |                                                                                        |                                                                                                    |                                           |                     |     |                   |       |          |         |        |
| 由认内容                                                                  | 区分                                                                                | 業種                                                                                     | 机理方式                                                                                                    | 利用                                        | 者ID                 | 管理統 | 管理統計資料 保税管理       |       | 他事業所     | 申込情報    | 励変更    |
| + Man Jab                                                             | 67                                                                                | 未住                                                                                     | スピモノリエ、                                                                                                    | 利用者コード                                    | 識別番号数               | 有料分 | 無料分               | サービス  | と共用      | 修正      | 削除     |

| 利用者コード 入力                                                                        |                                                                         |                             |                                                                                                 |                                                                                                    |                                                                                                    |
|----------------------------------------------------------------------------------|-------------------------------------------------------------------------|-----------------------------|-------------------------------------------------------------------------------------------------|----------------------------------------------------------------------------------------------------|----------------------------------------------------------------------------------------------------|
| イ<br>利用者コードの情報を入力してく<br>利用者コードに関する項目およて<br>入力完了後に、「この内容で設定                       | ださい。<br>「識別番号に関する項目を入力し「<br>「する」ボタンをクリックしてください。                         | 設定する」ボタンをクリック               | すると、「設定した利用者コード竹                                                                                | 「報」に表示されます。                                                                                                    | <ul> <li>シンクルサインオン</li> <li>業種によっては同じ利用者ID(利用者コード+識別番号</li> <li>複数業種を設定することができます。</li> </ul>                |
| 利用者コードに関する項目                                                                     | 3                                                                       |                             |                                                                                                 |                                                                                                    | シングルサインオン「要」を選択し、対象とする複数の                                                                                   |
| 利用者コードのシステム区分を通                                                                  | 観沢してください。                                                               |                             |                                                                                                 |                                                                                                    | 選択して下さい。<br>  ※シングルサインオン可能な業種の確認                                                                            |
| 利用者コード                                                                           | <b>利用者コード 「1ANAC</b> 」(半角英数字s桁)<br>例) JANAC                             |                             |                                                                                                 |                                                                                                    | NACCS揭示板>申込手続(NSS)>6 FAQ>4 用                                                                                |
| 他事業所と共用                                                                          | あり                                                                      |                             |                                                                                                 |                                                                                                    | <u>&gt;シングルサインオン</u> で確認してください。                                                                             |
| 識別番号に関する項目                                                                       |                                                                         |                             |                                                                                                 |                                                                                                    |                                                                                                    |
| 利用者コードの情報を入力し、「<br>設定した利用者コードの情報は、<br>識別番号については、 <u>こちら</u> をご<br>処理方式の違う識別番号が必要 | 設定する」ボタンをクリックしてくださし<br>「設定した利用者コード情報」に反明<br>参照ください。<br>な場合は、この項目を繰り返し入ナ | い。<br>映されます。<br>J・設定してください。 |                                                                                                 |                                                                                                    | <ul> <li>・ 東俚母に<u>利用者</u>[]を方けたい場合</li> <li>① ②を繰返して登録します。</li> <li>※例 通関1ANAC(識別1) 混載1ANAC(識別2)</li> </ul> |
| シングルサインオン要                                                                       | ングルサインオン要否                                                              |                             | シングルサインオン「栗」を選択すると、<br>同じ本内の家種は接触選択することができま<br>す。<br>※たたし、「自社通照」「輸出入者(外為法問<br>連業務利用)」「程長代行」は除く。 | <ul> <li>・ 業種毎に<u>利用者コート</u>を分けたい場合</li> <li>① ② ③を行った後、前ページ「新規に利用者コード<br/>する」から繰返して登録します。</li> <li>※例 通関1ANAC(識別1) 混載1BNAC(識別1)</li> </ul> |                                                                                                    |
|                                                                                  | ₩ 通関業                                                                   | □ 混載業                       | □ 機用品業                                                                                          |                                                                                                    | 識別番号数                                                                                                    |
|                                                                                  | □ 自社通関                                                                  | □ 航空会社                      | □ 機長代行                                                                                          |                                                                                                    | 1つの利用者IDで同時に複数端末にログオンが可能です(                                                                                 |
| 業活                                                                               |                                                                         | □ 輸出人者                      |                                                                                                 |                                                                                                    | ▲本は「1」で問題御座いません。<br>□ □→町まつードで複数の利田者□た使い分けたい等の                                                              |
| 不住                                                                               | □ 保税蔵置場                                                                 |                             | 0/AIXIME#0771/1/                                                                                |                                                                                                    | 必要な識別番号数を入力して下さい。                                                                                           |
|                                                                                  | □ 船会社                                                                   | □ 船舶代理店                     | □ 損害保険会社                                                                                        |                                                                                                    | ※識別番号数は、利用者IDの数です。                                                                                          |
|                                                                                  | □ 汎用申請利用のみ                                                              | ロ バンプール                     |                                                                                                 |                                                                                                    | 使用するハゾコン台数ではありません。                                                                                          |
| 処理方式                                                                             | SMTP/PO                                                                 | P3                          |                                                                                                 | <ul> <li>netNACCSを選択した場合、</li> <li>netNACCS及びwebNACCSが利用可能です。</li> </ul>                                                                    |                                                                                                    |
| 識別番号数                                                                            | <b>1</b> @                                                              | (半角数字)                      |                                                                                                 |                                                                                                    |                                                                                                    |
| 設定した利用者コードの情報を迎<br>1設定した利用者コード情報を迎                                               | 叱り消す場合は「取消」ボタンをクリッ<br>報                                                 | やりしてください。                   | /設定する ■                                                                                         |                                                                                                    |                                                                                                    |
|                                                                                  |                                                                         |                             |                                                                                                 |                                                                                                    |                                                                                                    |

#### ⑩ 設定した申込情報を確認の上、「次へ進む」ボタンを押下します。

#### 利用者コード 入力

利用者コードを入力してください。 入力完了後に、「次へ進む」ボタンをクリックしてください。 修正が終了しましたら、「申込内容確認へ進む」ボタンをクリックしてください。

#### 利用者コードに関する項目

#### 自社システム利用のお客様以外は、必ず利用者コードを登録してください。

NACCSを利用するために必要な利用者コードを登録します。 新規に利用者コードを追加する場合は、「新規に利用者コードを追加する」ボタンをクリックしてください。 他事業所の利用者コードを共用する場合は、「他事業所の利用者コードを共用する」ボタンをクリックしてください。 (他事業所の利用者コードの共用には、制限がありますので事前にご確認ください。) 利用者コード情報入力画面で詳細情報を入力すると、「申込情報」に反映されます。

#### ●新規こ利用者コードを追加する

申込情報を修正する場合は、「修正」ボタンをクリックして登録画面で修正してください。 申込情報を削除する場合は、「削除」ボタンをクリックして登録内容を削除してください。

#### ┃ 申込情報

| с<br>ц<br>ц<br>ц<br>ц<br>ц<br>ц<br>ц<br>ц<br>ц<br>ц<br>ц<br>ц<br>ц | 反為   | ***        | ᄱᄪᅮᅮᅷ           | 利用;     | 者ID   | 管理統 | 計資料 | 保税管理     | 他事業所 | 申込情報  | 쩺変更    |
|--------------------------------------------------------------------|------|------------|-----------------|---------|-------|-----|-----|----------|------|-------|--------|
| 中心内谷                                                               | 区方   | 未悝         | 处理力式            | 利用者コード  | 識別番号数 | 有料分 | 無料分 | 資料味好サービス | と共用  | 修正    | 削除     |
| 追加                                                                 |      | 通関         | РОР3            | 1 ANAC  |       |     |     |          | Ο    | 修正    | 削除     |
|                                                                    |      |            |                 |         |       |     |     |          |      |       |        |
|                                                                    |      | □利用者IC     | は他事業所より付替え、または別 | 途申込します。 |       |     |     |          |      |       |        |
|                                                                    |      |            |                 |         |       |     |     |          |      |       |        |
|                                                                    | く前に戻 | <b>1</b> 3 |                 |         |       |     |     |          | 汝    | ∖進む > |        |
|                                                                    |      |            |                 |         |       |     |     |          |      |       | () ILA |

■ 他事業所の利用者コードを共用する

 $\sum$ 

#### 

| メールボックス 入力                                                     |                                          |        |
|----------------------------------------------------------------|------------------------------------------|--------|
| メールボックスの情報を入力してくださ<br>入力完了後に、「次へ進む」ボタンをク<br>修正が終了しましたら、「申込内容確認 | い。<br>リックしてください。<br>忍へ進む」ボタンをクリックしてください。 |        |
| メールボックスに関する項目                                                  |                                          |        |
| SMTP/POP3およびEDIFACTを利用され                                       | いる方のみ、メールボックスの個数を入力してください。               |        |
| メールボックス数<br>(SMTP/POP3) <mark>任意</mark>                        | 1 個(半角数字)                                |        |
| メールボックス数<br>(EDIFACT) <mark>任意</mark>                          | 個(半角数字)                                  |        |
|                                                                |                                          |        |
| 〈前に戻る                                                          |                                          | 次へ進む、> |
|                                                                |                                          |        |

#### (12) 料金プランを確認後、「次へ進む」ボタンを押下します。

#### 料金ブラン 入力

利用料金ブランを入力してください。 入力完了後に、「次へ進む」ボタンをクリックしてください。 入力完了後に、「申込内容確認へ進む」ボタンをクリックしてください。 修正が終了しましたら、「申込内容確認へ進む」ボタンをクリックしてください。

#### 火人 ゴー・ノー 胆ナファテロ

| 料金ノフノに関りる項日                 |               |       |        |
|-----------------------------|---------------|-------|--------|
| 料金プランについては、 <u>こちら</u> をご参照 | <b>煮ください。</b> |       |        |
| 適用料金<br>(netNACCS)          | ○基本+従量        | ●従量のみ |        |
| 適用料金<br>(一般NACCS)           | ○基本+従量        | ●従量のみ |        |
|                             |               |       |        |
| < 前に戻る                      |               |       | 次へ進む > |
|                             |               |       | Y      |

#### 注:プランAは、業務の実施有無に関わらず基本料金(1端末、または1メールボックスごとに 月額5.000円(税抜き)※)が掛ります。

※子事業所で端末、及びメールボックス未契約の場合は、1単位の基本料金(月額5,000円(税抜き))が掛ります。 親事業所で契約している端末、及びメールボックスの基本料金は、子事業所には課金されません。

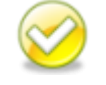

プランの検討は、NACCS掲示板の掲載資料を参考にしてください。 NACCSのご利用方法>3.システム利用料金について

- ・システム利用料金プラン等について
- ・料金プラン選択フローチャート
- ・料金表通則(システム利用規程)

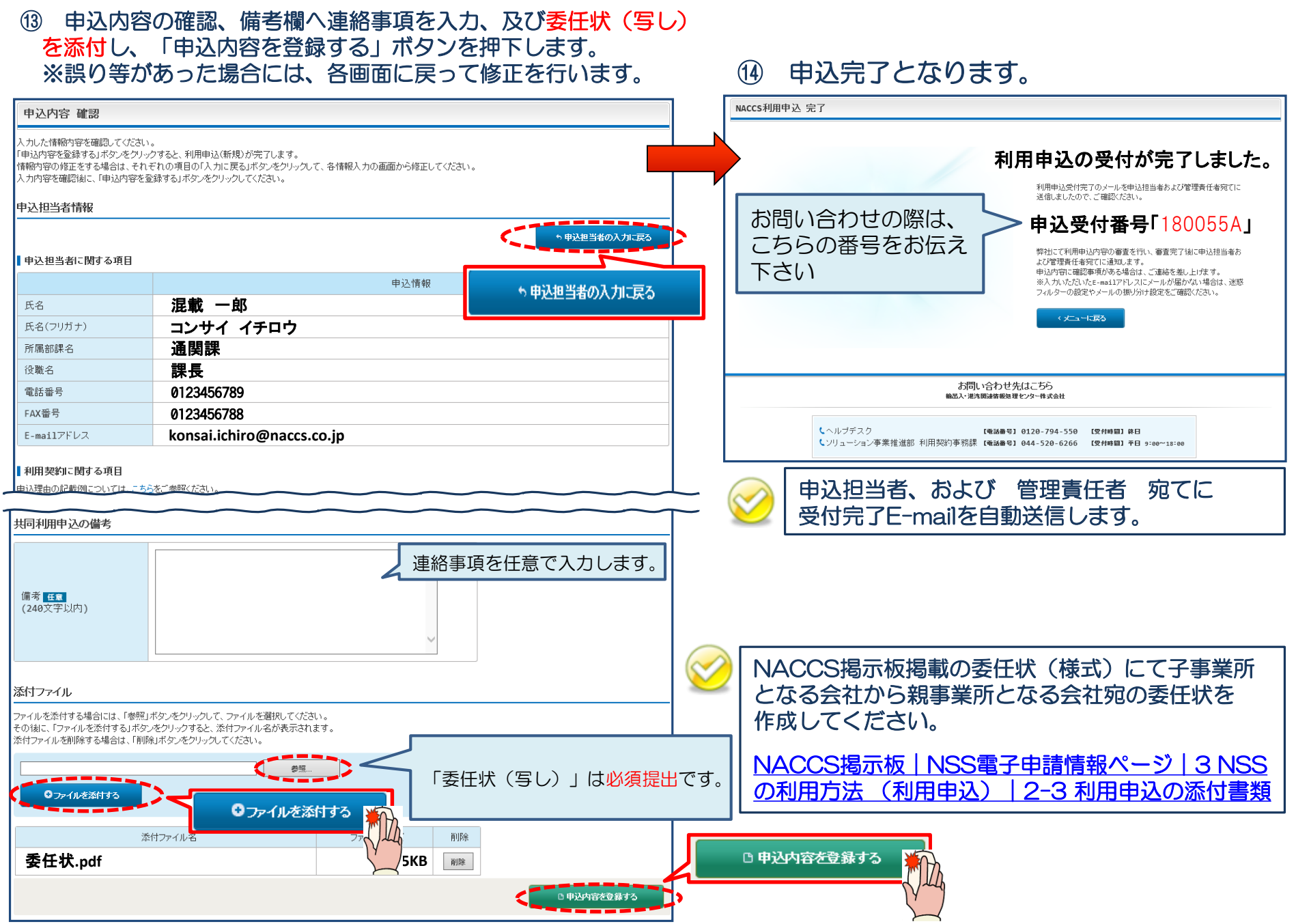

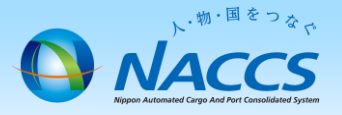

# 審査終了までしばらくお待ちください

#### (回答は翌営業日以降になることがあります)

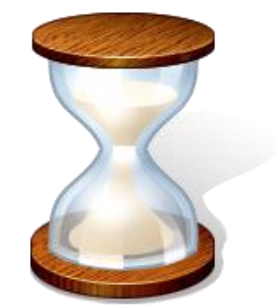

# 3. 申込内容の確認

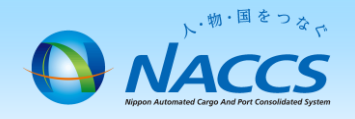

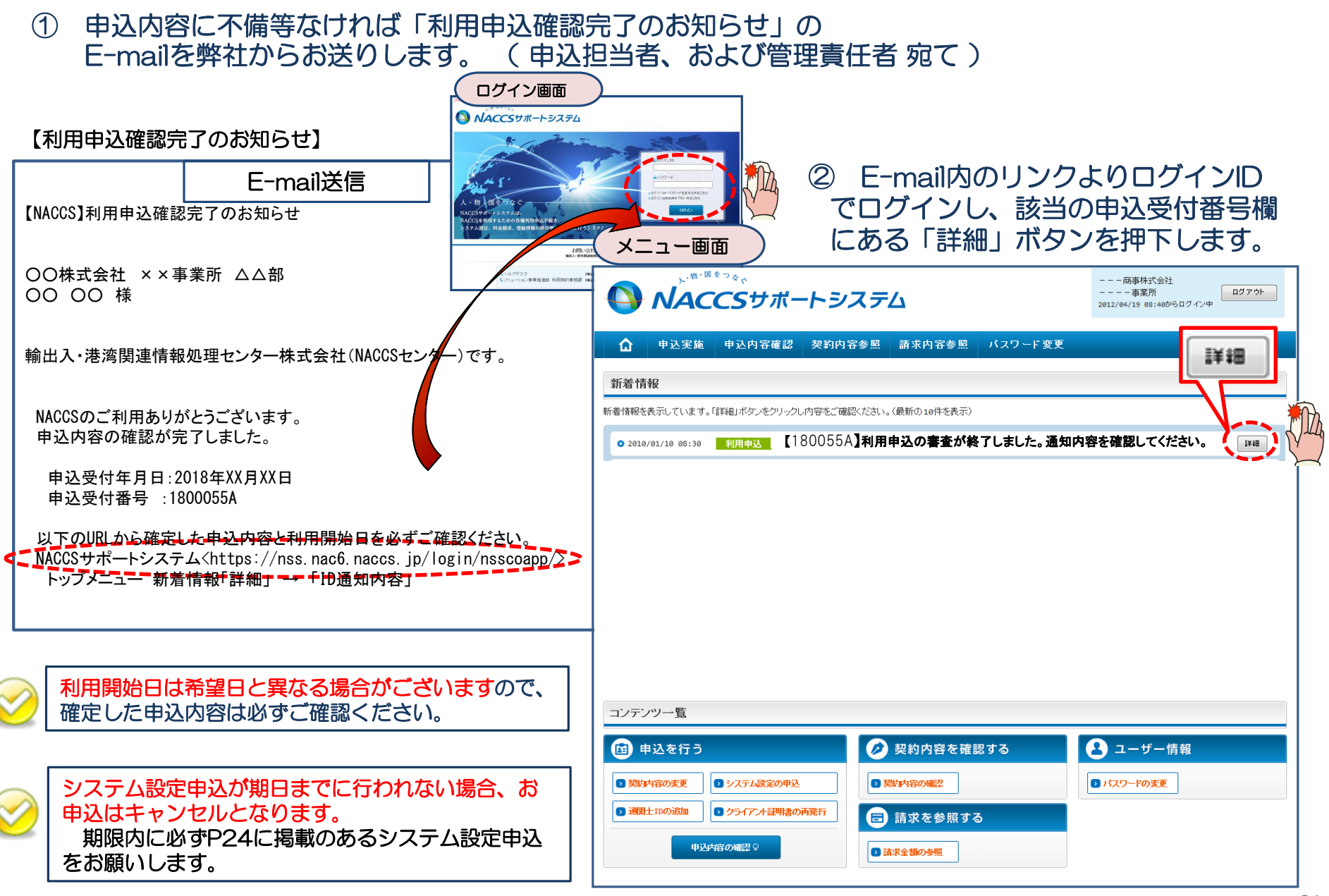

③ 確定した利用開始日を確認の上、併せて他項目のタブの内容を確認します。 問題なければ「申込書を出力する」ボタンを押下し、申込書を印刷することが可能となります。 申込書を出力したら、「ID通知内容」ボタンを押下してください。

| <del>ブラウザ</del> の |            | <sup>たっ</sup><br>で <b>ら</b> サポー | トシス      | ምሪ     |        |           | 2012/0 | 商事株式会社<br>-事業所<br>44/19 e8:40からログイン | ログアウト<br>中 |
|-------------------|------------|---------------------------------|----------|--------|--------|-----------|--------|-------------------------------------|------------|
| 습                 | 申込実施       | 申込内容確認                          | 契約内容確認   | 22 請求内 | 容参照 ノ  | ヾスワ ード 変更 | E      |                                     |            |
| 🔓 申込情報            | ₩→覧 > 利用申辺 | LE¥88                           |          | _      |        |           |        |                                     |            |
| 申込内               | 容 参照       | 利田                              | 申込       |        |        |           |        |                                     |            |
| 申込情報の             | DI詳細を表示します |                                 | · ~      |        |        |           |        |                                     |            |
| 利用申               | 申込 争谋      | 新 netNACC                       | s  一般NAC | cs 🛛   | 神込     | 請求先       |        |                                     |            |
| 申达内               | Ŧ          |                                 |          |        |        |           |        |                                     |            |
| 受付番               | 号          | 1800                            | 0055A    |        | டக்ப   | <b></b>   | ≤∸⊟□   |                                     | コフェーク      |
| 事業所:              | コード(申込者)   | XXXXXXXX                        |          |        | 「不」    | 日用炉で      | 下罢日-   | ては美な                                | その利田       |
| 申込日               |            | 9999/99/9                       | 99       |        | (開始6   | ヨとなる      | ることフ   | があります                               | す          |
| 利用開始              | 始希望日       | 201                             | 8/11/01  |        | 兴新月年時  | に満り布室日    | 999    | 9799799                             |            |
| 申込分               | 类頁         | 新規申込                            | 変更申込     | 解約申込   | 変更(通関) | E)        |        |                                     |            |
| 申认分约              | #目(特殊)     | 井同利用                            | 梅器井用     | 付替     | 地位の承維  |           |        |                                     |            |

| 申込事務担当者 |                                                                       |        |                                                                              |
|---------|-----------------------------------------------------------------------|--------|------------------------------------------------------------------------------|
| 企業名     | NNNNNNNN1NNNNNNNN2NNNNN<br>NNN 3NNNNNNNN4NNNNNNNN5NN<br>NNNNNNN 6NNNN | 企業略称   | XXX                                                                          |
| 事業所名    | NNNNNNNN1NNNNNNNN2NNNNN<br>NNN3NNNNNNNN4NNNNNNNN5NN<br>NNNNNN6NNN     | 事業所コード | XXXXXXX                                                                      |
| 所属部課名   | NNNNNNNN1NNNNNNN2NNNN                                                 | 電話番号   | XXXXXXXXXX1XXXXXXX2                                                          |
| 役職名     | NNNNNNNN1NNNNNNN2NNNN                                                 | FAX番号  | XXXXXXXXXXXXXXXXXXXXXXXXXXXXXXXXXXXXXX                                       |
|         |                                                                       |        | X0000000X1X0000000X2X0000000X3X000000<br>XX4X0000000X5X000000X6X00000007X00X |

#### 【インターネット接続によるNACCSの利用】 システム 区分 保存 ナービス 管理統計資料 業務の種別 利用者コード 識別番号 確定した利用開始日を確認します 利用者ID 申込結果 利用開始日 2018/11/06 契約満了日 xxxxxxxxxx1 システム 区分 機器等の種別 台数 利用申込書提出締切日 システム設定申込締切日 XXXXXXXXX1 機器等の台数 次のページへ 変更 対象項目 追加 利用者コード数 xxxx 識別番号数 XXXX 適用料金の選択(専用回線接続) ■基本料金+従量料金 □従量料金のみ ID通知内容 適用料金の選択 (インターネット接続) □基本料金+従量料金 ■従量料金のみ 回線数 xxxx 論理端末数 xxxx 共同利用の親の事業所コード メールボックス数 xxxx xxxx Ξ @ 10通知内容 進行状況 作業項目 作業日 通知内容 □ 申込書を出力する ทยามพุทธาน 1 พุทธาน 1 พุทธาน 1 พุทธาน 1 พุทธาน 1 พุทธาน 1 พุทธาน 1 พุทธาน 1 พุทธาน 1 พุทธาน 1 พุทธาน 1 พุทธาน 1 NNNNNNNN1NNNN XXXXXXXXXX1 NNNNNN 7NNNNNNNNN く申込情報一覧に戻る ◎ 申込書を出力する

システムサービス利用申込書

識別番号

3

2

2

一器等の種別

メールアドレ

配線

レンタル

2012年12月07日 ナックス商事株式会社 代表取締役社長 輸出入 太郎 様

> 保存 システム サービス 区分

□保存 海上

□保存 海上

□保存 共用

台数 システ 区分

12 海上

8 海上

■予備機 ■ping監視

□予備機 □ping監視

オプションメニュー

0個

管理統計資料

■有料 □無料

□有料 ■無料

□有料 □無料

口冗長化

■冗長化

风

システム

区分時間

共用

共用

保

W Fr

毎日

輸出入・港湾関連情報処理センター株式会社 殿

会社名

事業所名

利用者ID

機器等の台数

メールボックス数

アクセス回線

事業所コード 事業所所在地

利用開始希望日

【専用回線接続によるNACCSの利用】

システム利用規程に従って、システム利用契約の申し込みを行います。

東京都〇〇区1-2-3 ×ビル8階

利用者コード

1ANAC

個

速度又は

利用時間

無制限

\_

ナックス商事株式会社

第一営業所

2013年02月26日

業務の種別

通関

通関

混載

メール処理方式の端末台数

SMTP/P0P3のサーバ端末台数

回線種類

プロードバンド接続

ADSL回線接続

## ④ 「事業所コード」及び「事業所パスワード」「利用者コード」「利用者パスワード」を確認します。 ※システム設定を申込みする際に必要となります。(システム設定の申込方法は次ページ参照)

| ID発行内                         | 容 参照                                 |                |           |       |                 |                  |               |                 |
|-------------------------------|--------------------------------------|----------------|-----------|-------|-----------------|------------------|---------------|-----------------|
| 1D通知内容を<br>利用申込の詳縦<br>【1D通知内容 | 確認してください。<br>細表示画面に戻る場合は<br><b>そ</b> | 「申込情報参照に戻る」ボタン | をクリックしてくだ | iðlu. |                 |                  |               |                 |
| 利用開始日                         | ]                                    | 2018/11/06     |           | 「事業所  | コード」万           | び「事業所            | iパスワート        | *」は、            |
| 企業略称                          |                                      | NAC            |           | NSS0  | )本ログイ:          | ンID、パスワ          | <u>フード</u> とな | ります。            |
| 事業所コー                         | ۲.                                   | NAC555         | )         |       |                 |                  |               |                 |
| 事業所バス                         | ワード                                  | ABCDEFGH       | <u> </u>  |       |                 |                  |               |                 |
| システム区                         | 分                                    | 海上             |           |       |                 |                  |               |                 |
| 管轄税関                          |                                      | 東京税関           |           | NACCS | のログオン           | /利用者ID、          | パスワート         | <u>・</u> となります。 |
| 請求先コー                         | F.                                   | 9999999        |           | NACCS | のログオン<br>{コード!+ | /利用者IDは<br>「識別番号 | 、<br>1 の8桁と2  | たります            |
| ■利用者コー                        | ド / 識別番号                             |                |           |       |                 |                  |               |                 |
|                               | 朱钰                                   | 加田士            | 処理方式      |       | ID              | 新                | ID            | パマロービ           |
| <u>сл</u>                     | 未但                                   | 263至7.         |           |       | 識別番号            | 利用者コード           | 識別番号          | ////_r          |
| 海上                            | 通関                                   | POP3           |           |       |                 | 1ANAC            | A01           | ZZZZZZZZ        |
|                               | 关码可能期间                               | ちょぎてと パ        |           | 〒谷昭万二 | モカノナトレ          | ) ま オ            |               |                 |

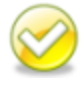

参照可能期間を過ぎると、パスワードは参照できなくなります。 パスワード不明の場合は、改めてパスワード再発行の手続きが必要となります。 当該画面を「画面コピー」等を行い、紛失しないよう大切に保管ください。

#### 【パスワード参照期間】審査終了日から利用開始日の2営業日まで参照できます。

#### 参照期間例

| 12/2(月)~          | 12/10(火) | 12/11 (水) | 12/12(木) | 12/13(金)          |
|-------------------|----------|-----------|----------|-------------------|
| 審査終了日<br>(ID払出し日) | 利用開始日    |           |          | 利用開始日より<br>3営業日以降 |
| 参照可能              |          |           |          | 参照不可 ————         |

# 3. システム設定の申込方法について

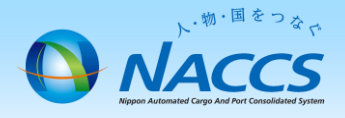

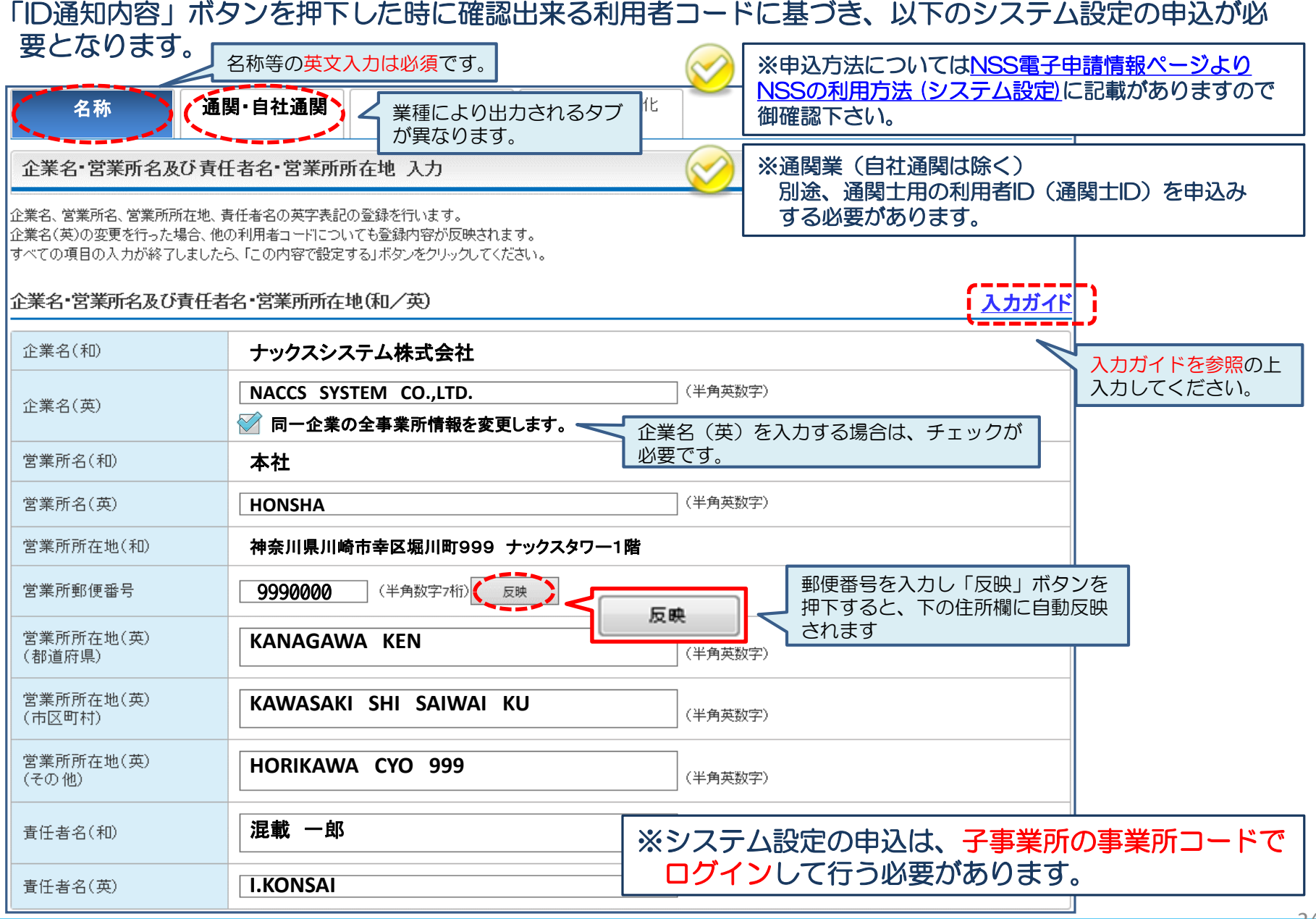

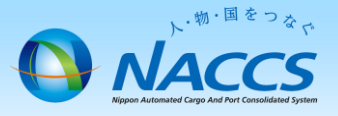

# ★利用開始日★ (NACCS業務開始日)

「システムサービス利用承諾書」を印刷の上、記載内容 に問題ないことをご確認ください。 本書類につきましてはお客様にて大切に保管ください

本音短につきなしてはの各様にて入りに休りますようお願いいたします。

| トックス商事株式会<br>や表取締役社長<br>会出入 太郎 様 | 社                                     |        |                |            |                         |              |         |                    |                           | 2012                        | 2年12月07E                                               |
|----------------------------------|---------------------------------------|--------|----------------|------------|-------------------------|--------------|---------|--------------------|---------------------------|-----------------------------|--------------------------------------------------------|
| 貴社からお申し<br>従っていただくこ              | 込みのあった輸出。<br>とを条件として、                 | 入・港下記の | 湾関連情報<br>内容に記録 | 8処理<br>厳した | センターシ<br>ところによ          | ステム†<br>る利用す | ナーヒ     | 輸出<br>この利用<br>します。 | 入・港湾関連<br>代表取締役<br>については、 | 情報処理センタ<br>社長 セン<br>「システム利用 | <ul> <li>一株式会社</li> <li>ター社長名</li> <li>規程」に</li> </ul> |
| ×++-4                            | ナックフ商専株式                              | A.14   |                |            |                         |              |         |                    |                           |                             |                                                        |
| 東蒙訴名                             | 7 7 7 7 7 7 7 7 7 7 7 7 7 7 7 7 7 7 7 |        |                |            |                         |              |         |                    |                           |                             |                                                        |
| 事業所コード                           | 弗·吉莱斯<br>NAC001                       |        |                |            |                         |              |         |                    |                           |                             |                                                        |
| 事業所所在地                           | 東京都OO区1-2-                            | -3 ×   | ビル8階           |            |                         |              |         |                    |                           |                             |                                                        |
| 利用開始日                            | 2013年02月26日                           |        |                |            |                         |              |         |                    |                           |                             |                                                        |
| 「東田同線協師」と                        | ZNA005の利用1                            |        |                |            |                         |              |         |                    |                           |                             |                                                        |
| Cold Lot Bottlewidd eitig an     | 業務の種別                                 | 利      | 明者コート          | K          | 識別者                     | 号            |         | 管理                 | 統計資料                      | 保存サービス                      | システム<br>区分                                             |
| 利用者ID                            | 保税                                    |        | 1ANAC          | -          | A01                     |              |         | ■有料                | 口無料                       | ■保存                         | 海上                                                     |
| 00000000000                      | 保税                                    |        | 1ANAC          |            | A02                     |              |         | ■有料                | □無料                       | ■保存                         | 海上                                                     |
|                                  |                                       |        |                | 4          | 豊器等の種                   | 81           |         |                    |                           | 台数                          | システム                                                   |
| 10 00 AV as /s #h                | メール処理方式の                              | )探末;   | 合約             |            |                         | 5404         |         |                    |                           | 3                           | 海上                                                     |
| 機参等の台数                           | SMTP/POP300 #                         | パ端末    | 台数             |            |                         |              |         |                    |                           | 4                           | 海上                                                     |
|                                  |                                       |        | 14.00          |            |                         |              |         |                    |                           |                             | - Arguna                                               |
| メールボックス数                         |                                       |        | 2 個            | ×          | ールアドレ                   | -ス数(SM       | ITP双    | 方向)                |                           |                             | 0 個                                                    |
|                                  | 回線種類                                  | は      | 配線             | システ        | ム 保守 オブ・                |              |         | プションメニュ            |                           |                             |                                                        |
|                                  |                                       |        | 利用時            | 同          | 1 レンタル 区分 時間            |              | 時間帯     |                    |                           |                             |                                                        |
| アクセス回線                           | 70-1771                               | 後続 無利  |                | 8          | • <del>,</del> ,        |              |         | 平田                 | 山儿1816                    | ■字領機                        | pingsate                                               |
|                                  |                                       |        |                | -          |                         |              |         |                    |                           |                             |                                                        |
|                                  |                                       | -      |                |            |                         |              | - 1     |                    |                           |                             |                                                        |
| 【インダーネット接                        | 続によるNACUSの利                           | 用]     | m ek - I       | . 1        | AND A REAL PROPERTY AND | -            | _       | ANT 100.0          | A DI WING                 | 保存                          | システム                                                   |
|                                  | 業務の種別                                 | 利      | 用者コート          | 下 東別香亏     |                         | 号            | 管理統計資料  |                    |                           | サービス                        | 区分                                                     |
| 利用者ID                            | 保税                                    |        | 1ANAC          | A03        |                         |              | □有料 □無料 |                    |                           | 口保存                         | 航空                                                     |
|                                  | CY                                    |        | 2ANAC          | _          | A01                     |              |         | ■有料                | □無料                       | 口保存                         | 海上                                                     |
|                                  |                                       |        |                |            |                         |              |         |                    |                           | -                           | シフテル                                                   |
|                                  | 機器等の種別                                |        |                |            |                         |              |         |                    |                           | 台数                          | 区分                                                     |
| 機器等の台数                           | netNACCSで利用する端末台数                     |        |                |            |                         |              |         |                    |                           | 12                          | 海上                                                     |
|                                  | webNACCSで利用す                          | るデ     | ジタル証明          | 書数         |                         |              |         |                    |                           | 12                          | -                                                      |
|                                  |                                       |        |                |            |                         |              |         |                    |                           |                             |                                                        |
| 適用料金の選択(3                        | 専用回線接続)                               |        |                | ■基本        | *料金+従                   | 量料金          |         |                    | □従量料金の                    | ) <i>7</i>                  |                                                        |
| 適用料金の選択(・                        | インターネット接続                             | )      |                | 口基本        | *料金+従                   | 量料金          |         |                    | ■従量料金の                    | <i>t</i> 6(                 |                                                        |
|                                  |                                       |        |                |            |                         |              |         |                    |                           |                             |                                                        |
| 共同利用の親の事業                        | 作用Tコード                                |        |                | 3          |                         | AAA00 1      |         |                    |                           |                             |                                                        |
|                                  |                                       |        |                |            | 1/1                     |              |         |                    |                           |                             |                                                        |